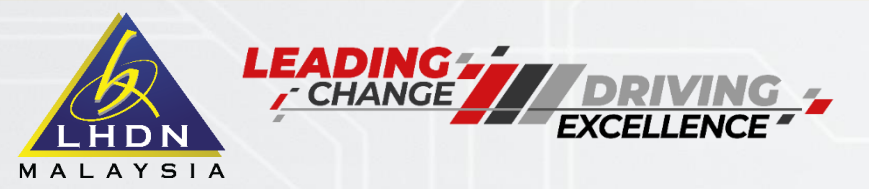

# PENGHANTARAN BORANG E (MAJIKAN)

**DISEDIAKAN OLEH: JABATAN OPERASI CUKAI** 

TAX EDUCATION DIVISION

KEMAS KINI PADA 09/03/2023

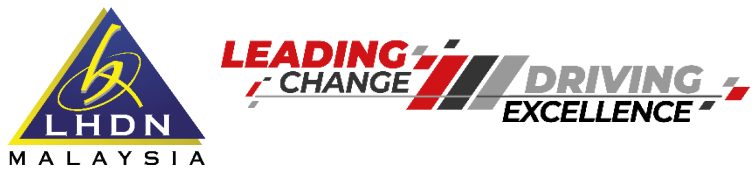

# MANFAAT CUKAI UNTUK KEMAKMURAN BERSAMA

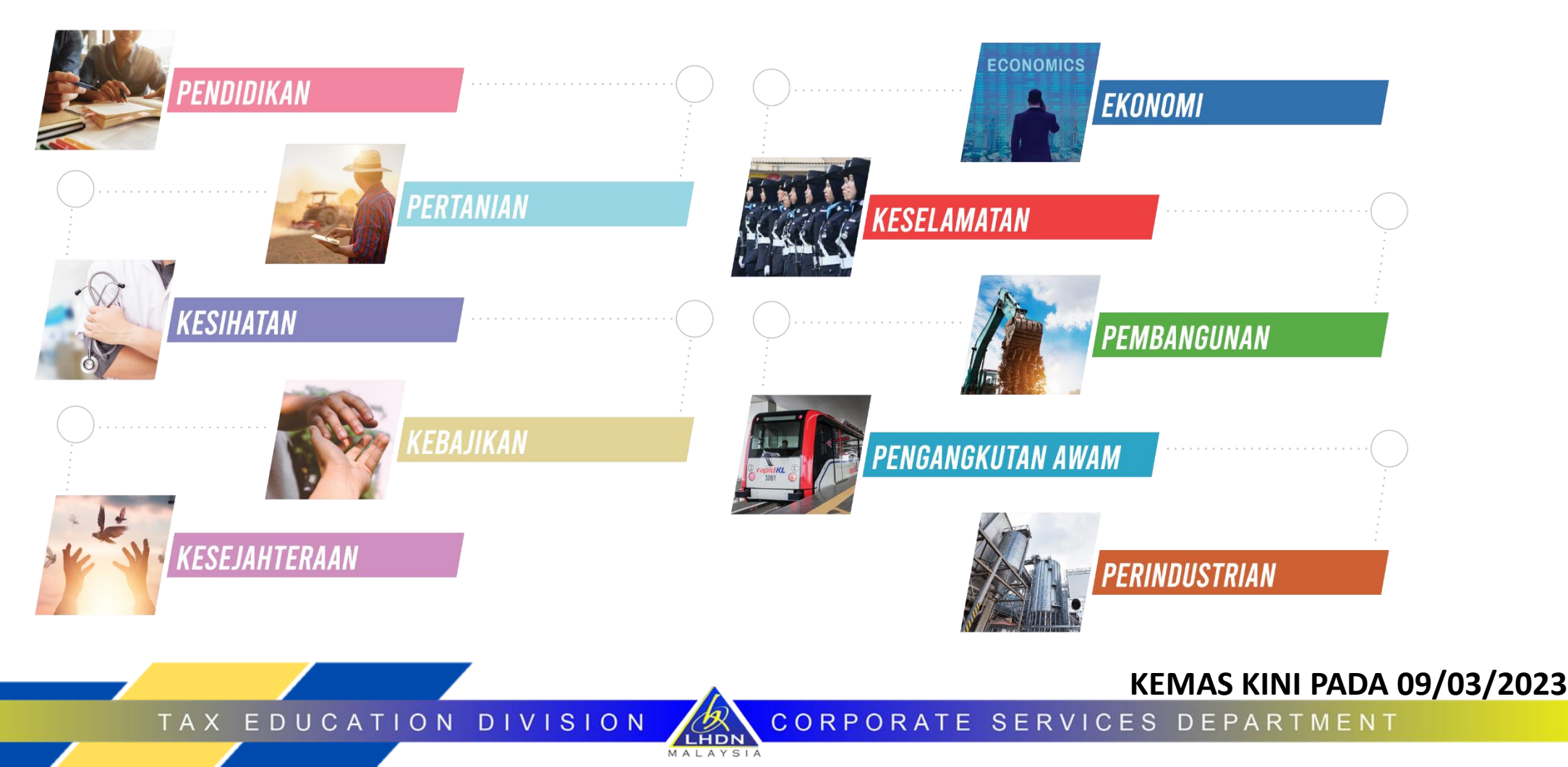

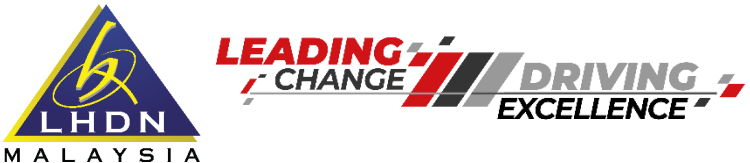

# **KE MANA HASIL CUKAI DIBELANJAKAN**

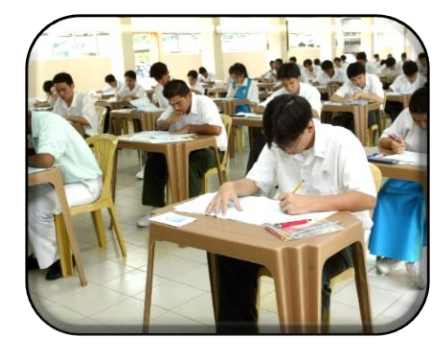

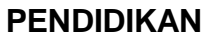

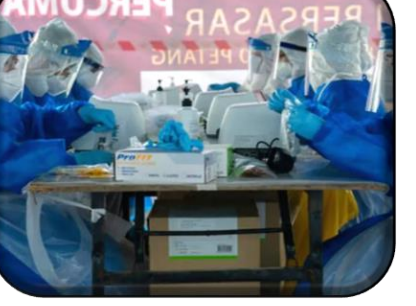

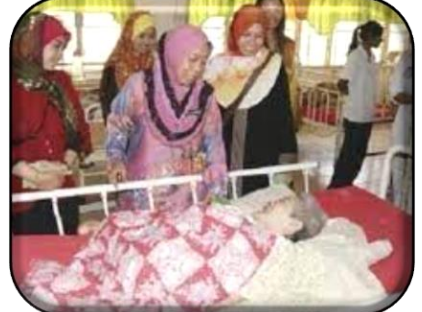

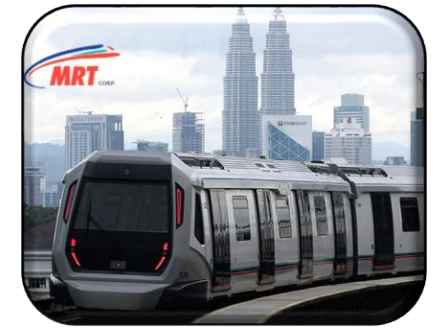

١

TAX EDUCATION DIVISION

KESIHATAN

KEBAJIKAN

INFRASTRUKTUR & KEMUDAHAN AWAM

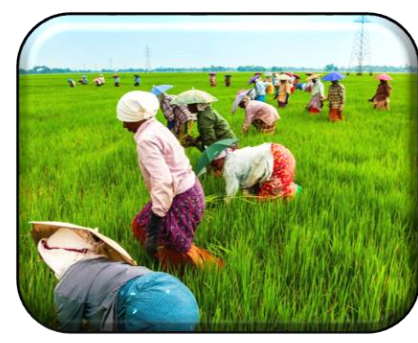

PERTANIAN & INDUSTRI

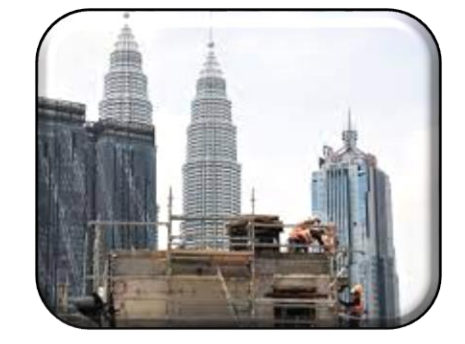

PEMBANGUNAN

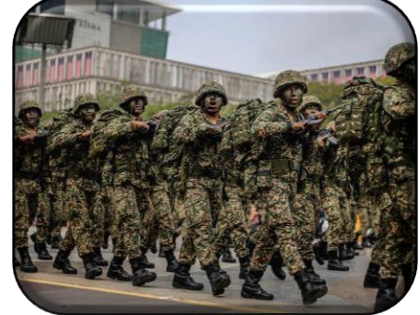

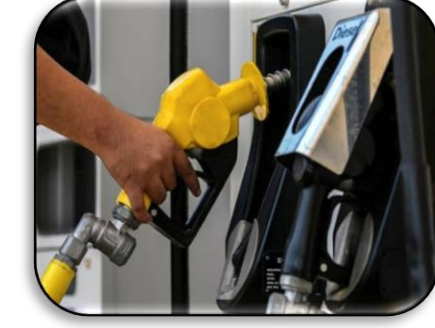

PERTAHANAN & KESELAMATAN NEGARA

LHDN

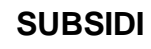

KEMAS KINI PADA 09/03/2023

MyTax/

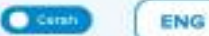

# **MyTax** 2.0

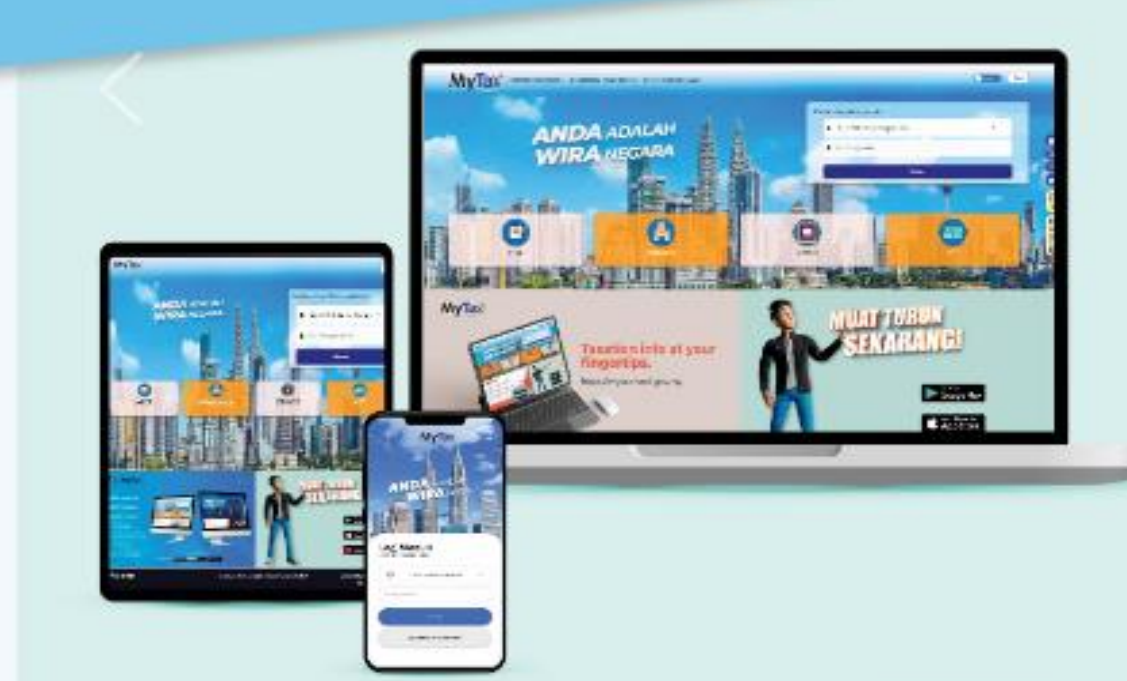

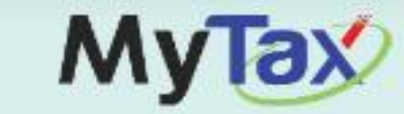

- Responsif dalam paparan aplikasi Web & Mudah Alih
- Paparan Moden berbentuk Minimalis & Inovatif
- Maklumat Info yang tepat dalam Satu Pusat
- e-KYC Security, Keselamatan Data Identiti
- Hub Aplikasi Mudah Alih untuk semua Aplikasi LHDNM
- Kemudahan semua akses dengan Satu ID
- Peta lokasi untuk mengetahui Pejabat LHDNM yang terdekat

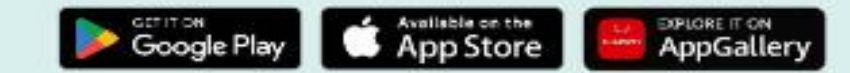

#### **KEMAS KINI PADA 09/03/2023**

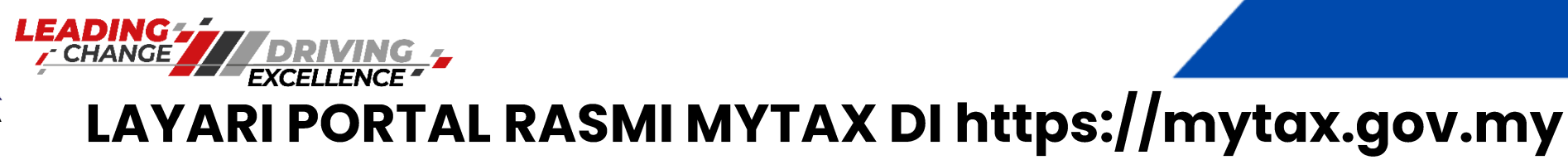

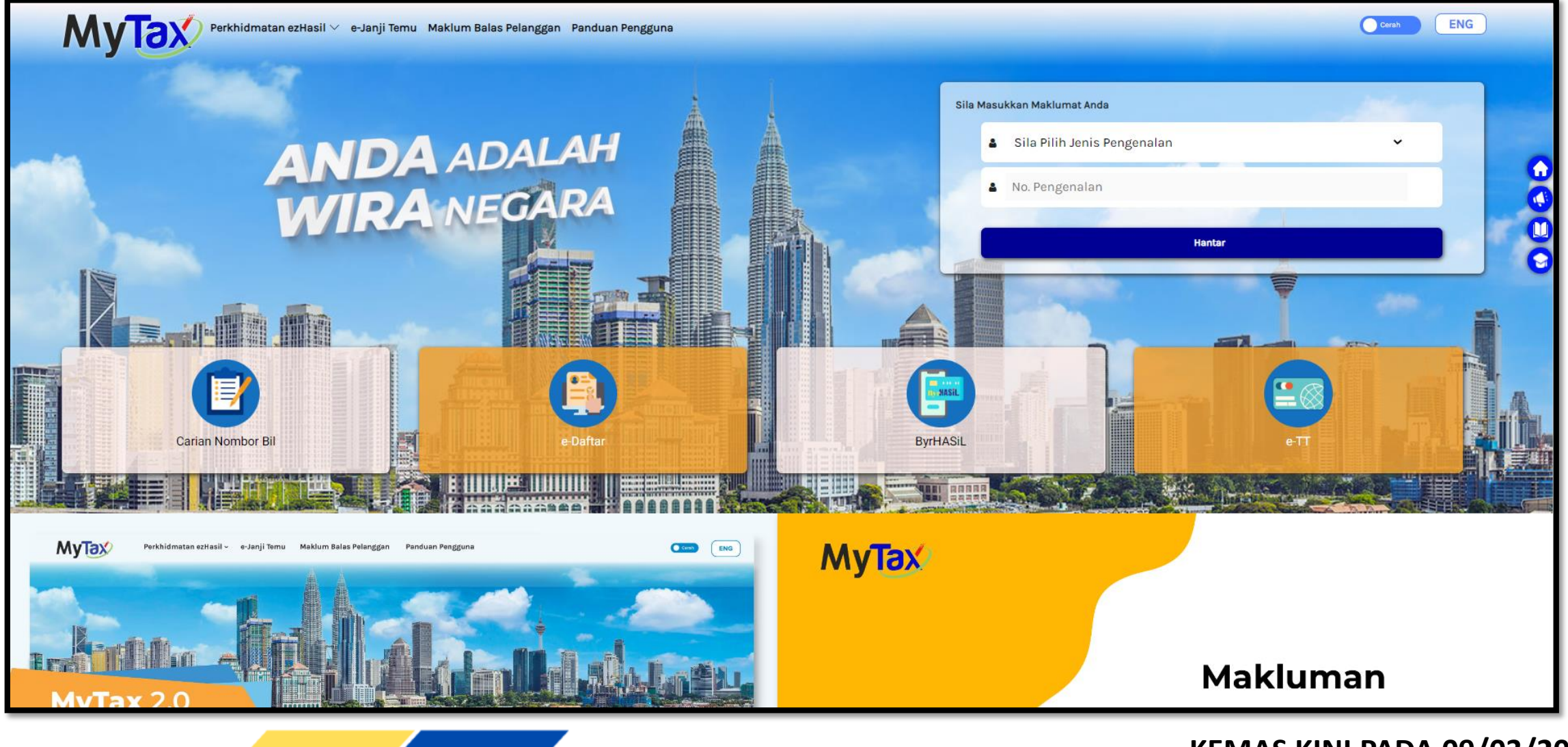

LHDN

TAX EDUCATION DIVISION

MALAYSIA

#### KEMAS KINI PADA 09/03/2023

| LHDN     | CHANGE EXCELLENCE |
|----------|-------------------|
| MALAYSIA |                   |

У

|                           | 000                                                                                                 |                                                                                                    |                                                                                                    |
|---------------------------|----------------------------------------------------------------------------------------------------|----------------------------------------------------------------------------------------------------|----------------------------------------------------------------------------------------------------|
|                           |                                                                                                    |                                                                                                    | Paparan Nombor Bil                                                                                                    |
|                           |                                                                                                    |                                                                                                    | 100                                                                                                    |
|                           |                                                                                                    |                                                                                                    |                                                                                                    |
| Status sekatan perjalanan | Jumlah Cukai<br>Tarima Kasih Atas Sumbangan Anda Untuk Negara<br>2022 RM 0.00<br>2021 RM<br>2020 RM |                                                                                                    | Jumlah cukai yang telah<br>dibayar tahun-tahun<br>sebelumnya                                                                                                    |
|                           | Status Borang e-Filing Bagi Tahun Taksiran                                                          |                                                                                                    | Rekod Borang yang telah                                                                                                    |
|                           | Status sekatan perjalanan                                                                           | Status sekatan perjalanan     222     222     222     222     222     222     222     222     222     222     222     222     222     222     222     222     221     222     221     222     221     222     221     222     221     222     221     222     220     220     221     222     223     220     220         220     221     222         221     222     221     222     220         220       220           202                         202                        < | Status sekatan perjalanan     202     202     202     202     202     202     202     202     202     202     202     202     202     202     203     204     205     205     205     205     205     205     205     205     205     205     205     205     205     205     205     205     205     205     205     205     205     205     205     205     205     205     205     205     205     205     205     205     205     205     205     205     205     205     205     205     205 |

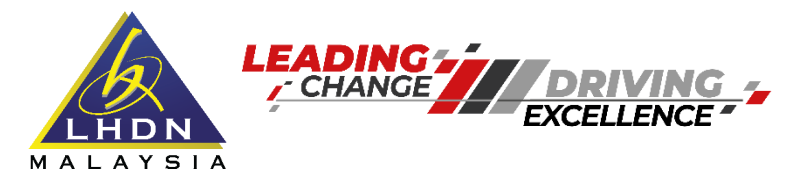

ТАХ

# TANGGUNGJAWAB PENGEMUKAAN BORANG E

Berdasarkan kategori majikan – Seksyen 66-76 i.Pemilik perniagaan ii.Pekongsi Utama iii.Wakil yang dilantik

Untuk Pertubuhan- Seksyen 75(1)(b) : i.Pengurus ii.Bendahari iii.Setiausaha iv.Ahli pihak berkuasa yang mengawal

KEMAS KINI PADA 09/03/2023

EDUCATION DIVISION CORPORATE S

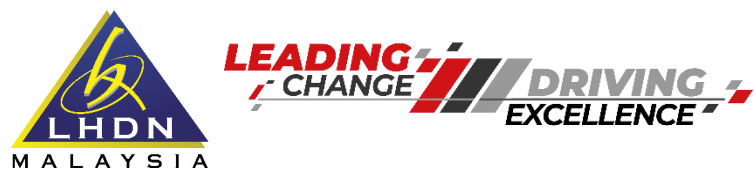

# **TANGGUNGJAWAB PENGEMUKAAN BORANG E**

| Syarikat                                                                                                    | Koperasi                                                                                                    | Badan<br>Amanah                                              | Unit Amanah<br>/ Amanah<br>Harta Tanah                           | Amanah<br>Pelaburan<br>Harta<br>Tanah /<br>Tabung<br>Amanah<br>Harta   | Perkongsian<br>Liabiliti<br>Terhad                                                                                                    | Pe <b>rtu</b> buhan                                                                                                    | Petroleum                                                                                                    |
|----------------------------------------------------------------------------------------------------|----------------------------------------------------------------------------------------------------|--------------------------------------------------------------|------------------------------------------------------------------|------------------------------------------------------------------------|----------------------------------------------------------------------------------------------------|----------------------------------------------------------------------------------------------------|----------------------------------------------------------------------------------------------------|
| С                                                                                                    | CS                                                                                                    | TA                                                           | TC                                                               | TR                                                                     | PŢ                                                                                                    | TF                                                                                                    | C                                                                                                    |
| 75(1)(a) ACP1967<br>• pengurus atau lain-lain<br>pegawai utama di<br>Malaysia;<br>• pengarah;<br>• setiausaha; atau<br>• orang (bagaimanapun<br>gelarannya) yang<br>menjalankan fungsi<br>pengurus, atau lain-lain<br>pegawai utama di<br>Malaysia, pengarah dan<br>setiausaha | 75(1)(b) ACP<br>1967<br>• pengurus;<br>• bendahari;<br>• setlausaha;<br>atau<br>• ahli pihak<br>berkuasa yang<br>mengawalnya; | 73 ACP<br>1967<br>pemegang<br>amanah<br>yang diberi<br>kuasa | 73 ACP 1967<br>• pemegang<br>amanah; atau<br>• pengurus<br>dana; | 73 ACP<br>1967<br>• pemegang<br>amanah;<br>atau<br>• pengurus<br>dana; | 75B(1)(a) ACP<br>1967<br>• Pegawai<br>pematuhan<br>yang dilantik<br>daripada<br>kalangan<br>pekongsi<br>perkongsian<br>liabiliti terhad;<br>atau<br>• Jika tiada<br>pegawai<br>pematuhan<br>yang dilantik,<br>salah seorang<br>daripada<br>pekongsi atau<br>kesemua<br>pekongsi; | 75(1)(b) ACP<br>1967<br>• pengurus;<br>• bendahari;<br>• setiausaha;<br>atau<br>• ahli pihak<br>berkuasa yang<br>mengawalnya; | 27 Akta Petroleum (Cukai<br>Pendapatan) 1967<br>• pengurus atau lain-lain pegawai<br>utama di Malaysia;<br>• pengarah;<br>• setiausaha; atau<br>• orang (bagaimanapun gelarannya)<br>yang menjalankan fungsi pengurus,<br>atau lain-lain pegawai utama di<br>Malaysia, pengarah dan setiausaha; |

LHDN

TAX EDUCATION DIVISION

#### KEMAS KINI PADA 09/03/2023

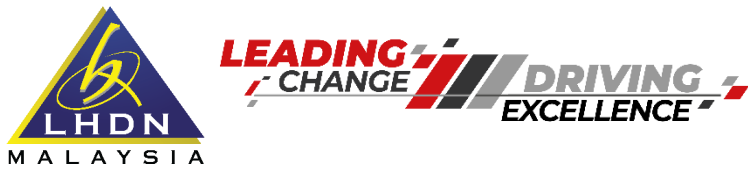

# **MANDATORI e-FILING BORANG E**

## e-Filing e-E 2022

|    |            |                                                    | Waiib         | Sangat       |
|----|------------|----------------------------------------------------|---------------|--------------|
| No | Jenis Fail | Penerangan                                         | vvajio        | Digalakkan   |
| 1  | IG         | Individu - Pemastautin Yang Menjalankan Perniagaan |               | $\checkmark$ |
| 2  | D          | Perkongsian                                        |               | $\checkmark$ |
| 3  | С          | Syarikat                                           |               |              |
| 4  | J          | Keluarga Sekutu Hindu                              |               | $\checkmark$ |
| 5  | F          | Pertubuhan                                         |               | $\checkmark$ |
| 6  | ТР         | Harta Pusaka                                       |               | $\checkmark$ |
| 7  | TA         | Badan Amanah                                       |               | $\checkmark$ |
| 8  | TC         | Unit Amanah / Amanah Harta Tanah                   |               | $\checkmark$ |
| 9  | CS         | Koperasi                                           |               | $\checkmark$ |
| 10 | TR         | Amanah Pelaburan Harta Tanah / Tabung Amanah Harta |               | $\checkmark$ |
| 11 | PT         | Perkongsian Liabiliti Terhad                       |               | $\checkmark$ |
| 12 | TN         | Amanah Perniagaan                                  |               | $\checkmark$ |
| 13 | LE         | Entiti Labuan                                      | $\overline{}$ |              |

TAX EDUCATION DIVISION

#### KEMAS KINI PADA 09/03/2023

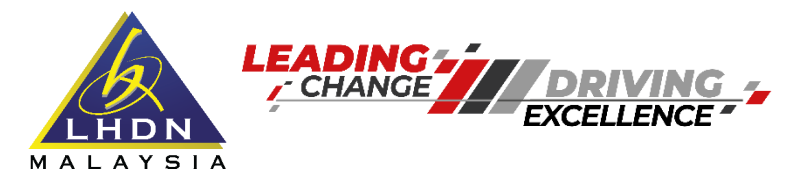

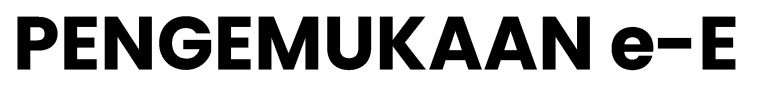

Langkah-Langkah Pengemukaan Borang E

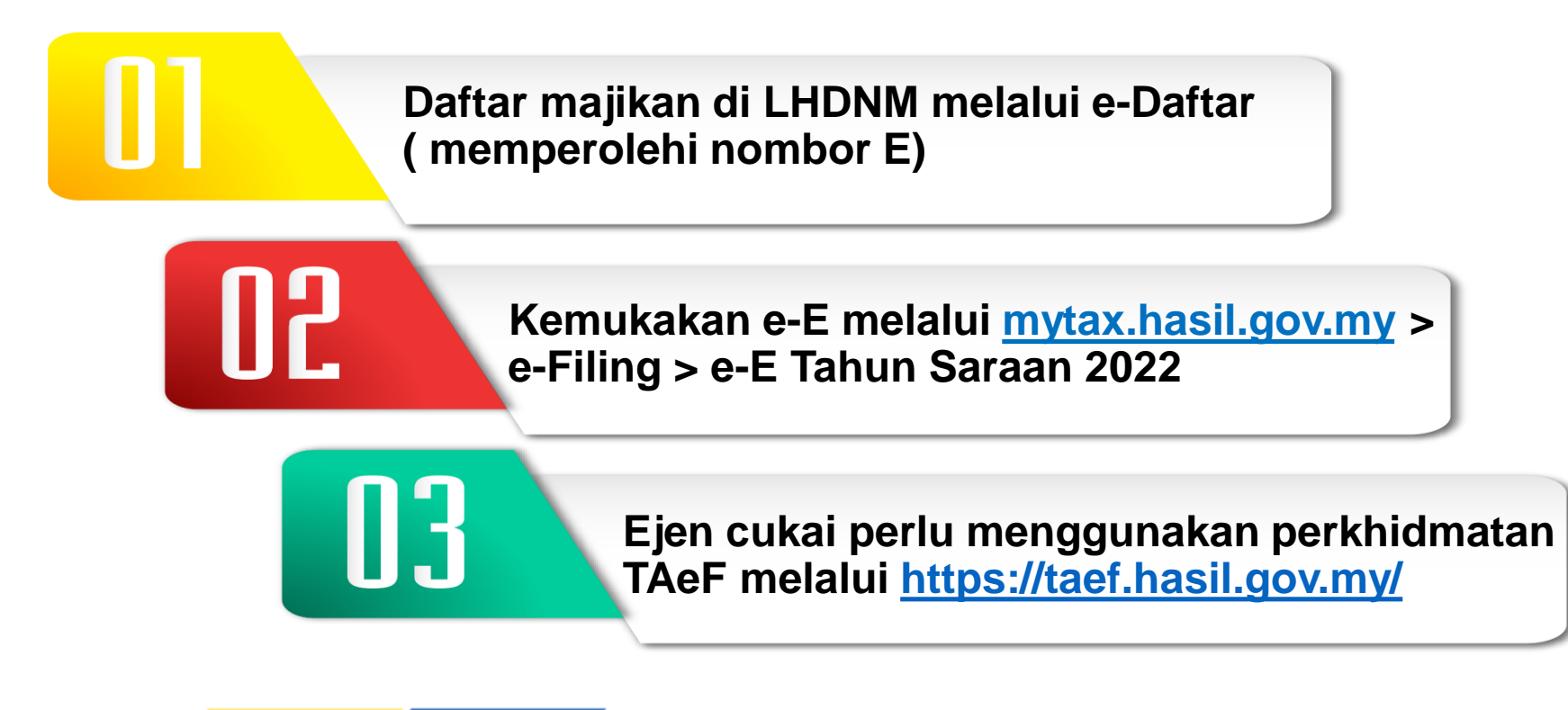

TAX EDUCATION DIVISION

KEMAS KINI PADA 09/03/2023

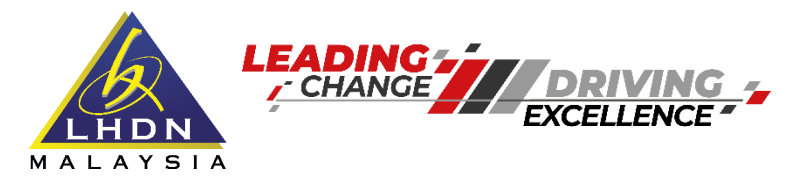

LHDN

## Bagaimana hendak mendapatkan sijil digital?

TAX EDUCATION DIVISION

www.mytax.hasil.gov.my > Panduan Pengguna > Panduan Pengguna (Web)

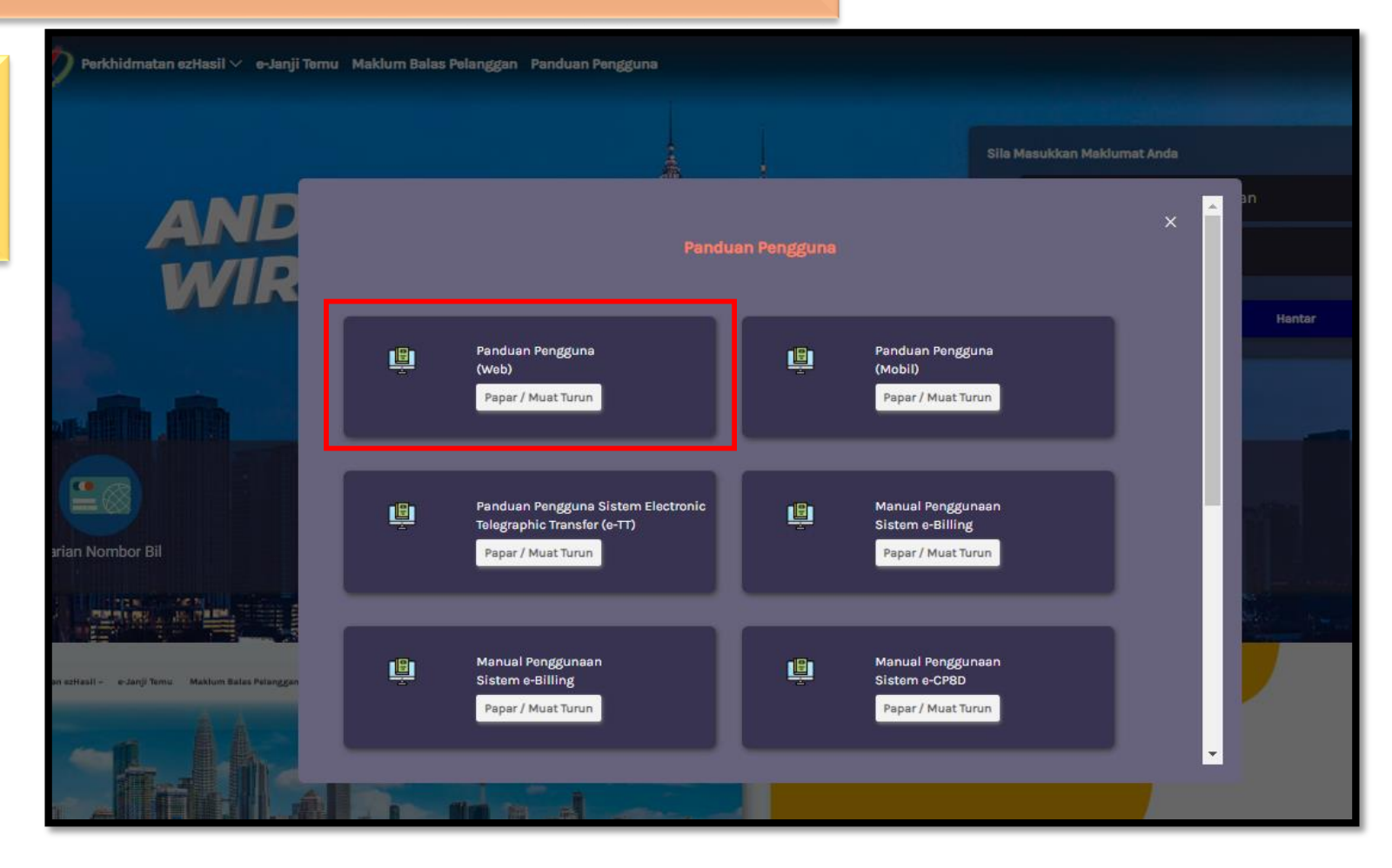

#### KEMAS KINI PADA 09/03/2023

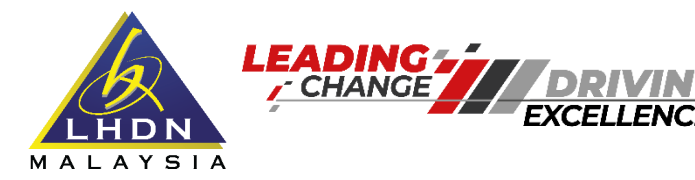

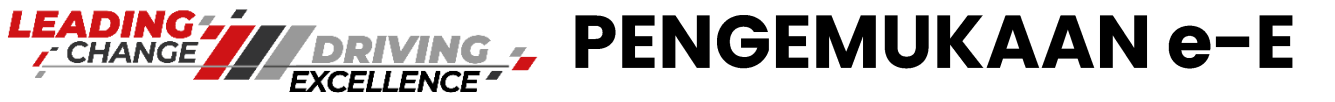

## Bagaimana hendak mendapatkan sijil digital?

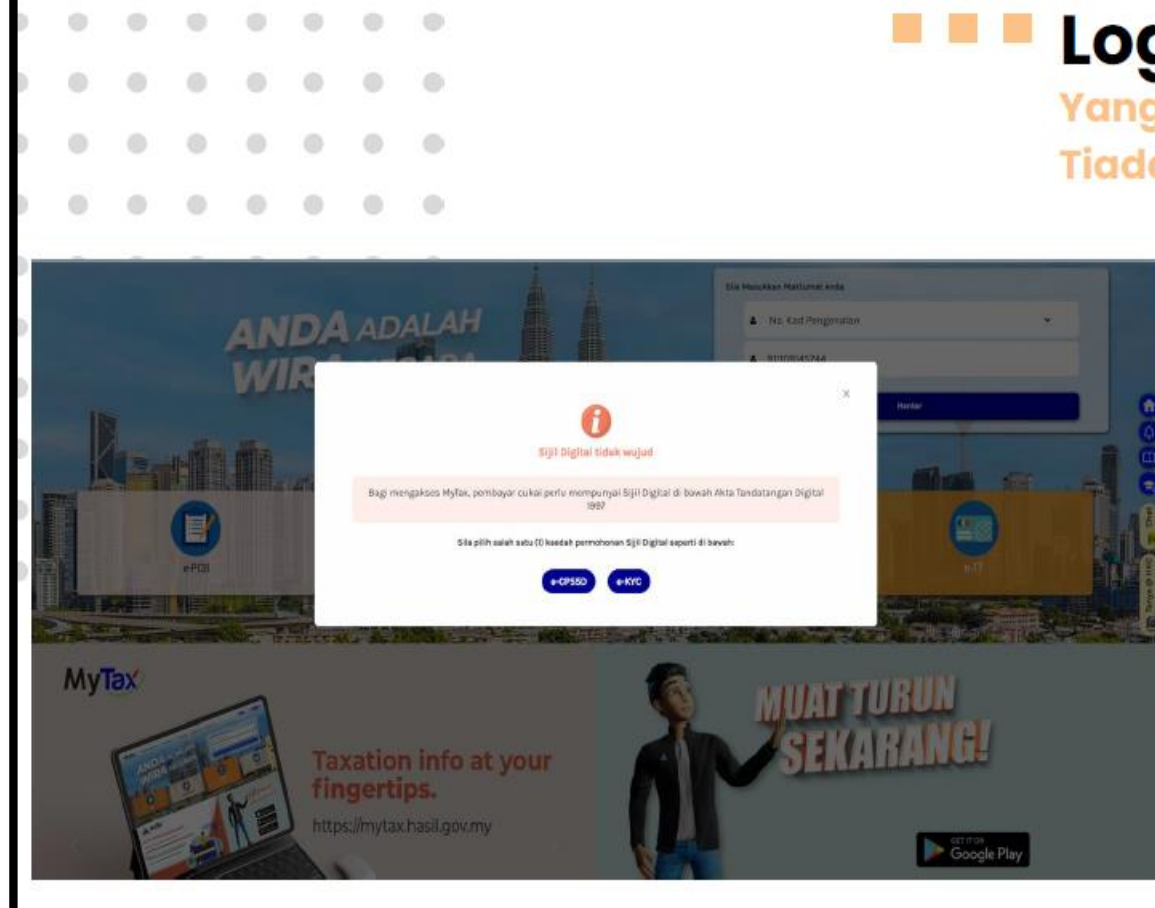

# Log Masuk Kali Pertama

Yang Telah Berdaftar Tetapi Tiada Sijil Digital

- Sistem akan memaparkan Sijil Digital tidak wujud.
- 2. Terdapat dua kaedah untuk meneruskan pendaftaran sijil digital iaitu :
  - e-CP55D permohonan di web.
  - **e-KYC** pengecaman identiti wajah di mobile.

TAX EDUCATION DIVISION CORPORATE SERVICES DEPARTMENT

MALAYSIA

KEMAS KINI PADA 09/03/2023

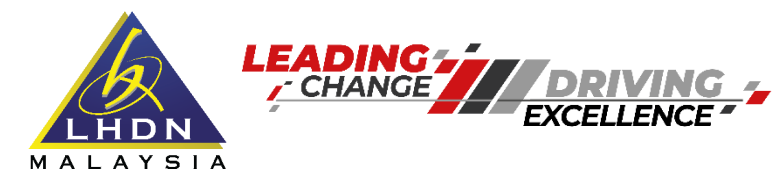

## Bagaimana hendak mendapatkan sijil digital?

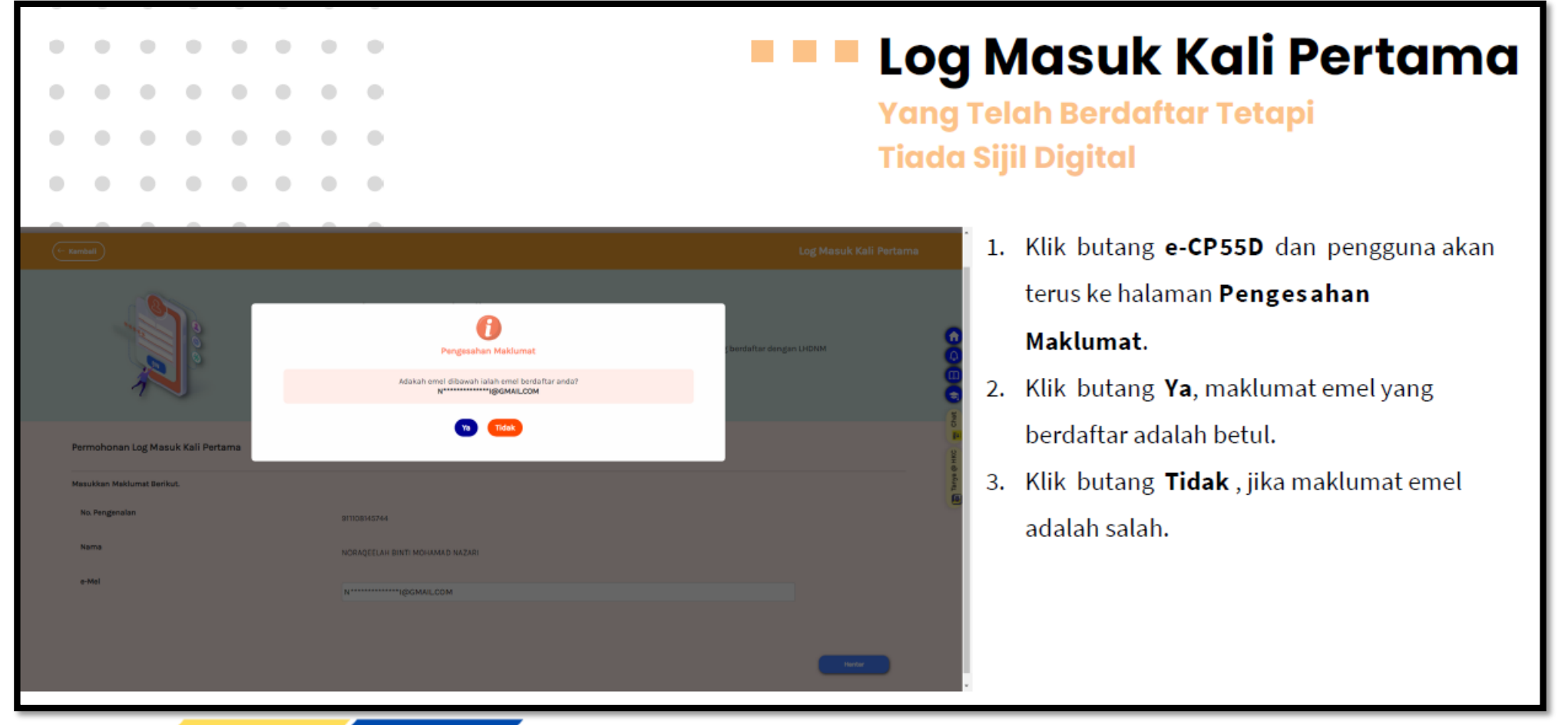

MALAYSIA

TAX EDUCATION DIVISION

#### KEMAS KINI PADA 09/03/2023

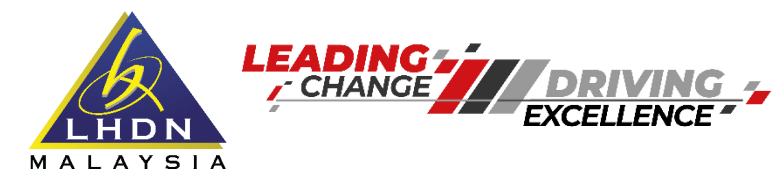

## Bagaimana hendak mendapatkan sijil digital?

|                                                                                                    | Log Masuk Kali Pertama<br>Yang Telah Berdaftar Tetapi<br>Tiada Sijil Digital                                                                                                    |  |  |  |  |  |  |  |  |
|----------------------------------------------------------------------------------------------------|----------------------------------------------------------------------------------------------------|--|--|--|--|--|--|--|--|
| Permohan         Permohan         Permohan | <ul> <li>Log Masuk toll Pertame</li> <li>Chan Log Masuk toll Pertame</li> <li>Chan Log Masuk toll Pertame</li> <li>Chan Log Masuk toll Pertame</li> <li>No. Pengenalan</li> <li>Nama Penuh</li> <li>Emel</li> <li>Pastikan maklumat betul, klik butang</li> <li>Hantar.</li> </ul> |  |  |  |  |  |  |  |  |

TAX EDUCATION DIVISION

KEMAS KINI PADA 09/03/2023CORPORATE SERVICES DEPARTMENT

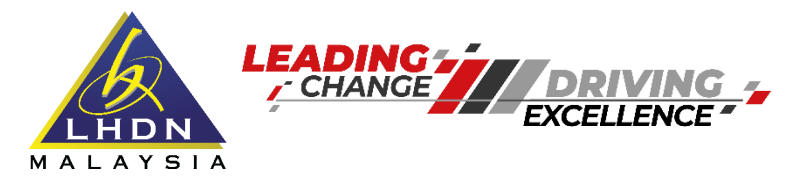

# Bagaimana hendak mendapatkan sijil digital?

**PENGEMUKAAN e-E** 

LHDN

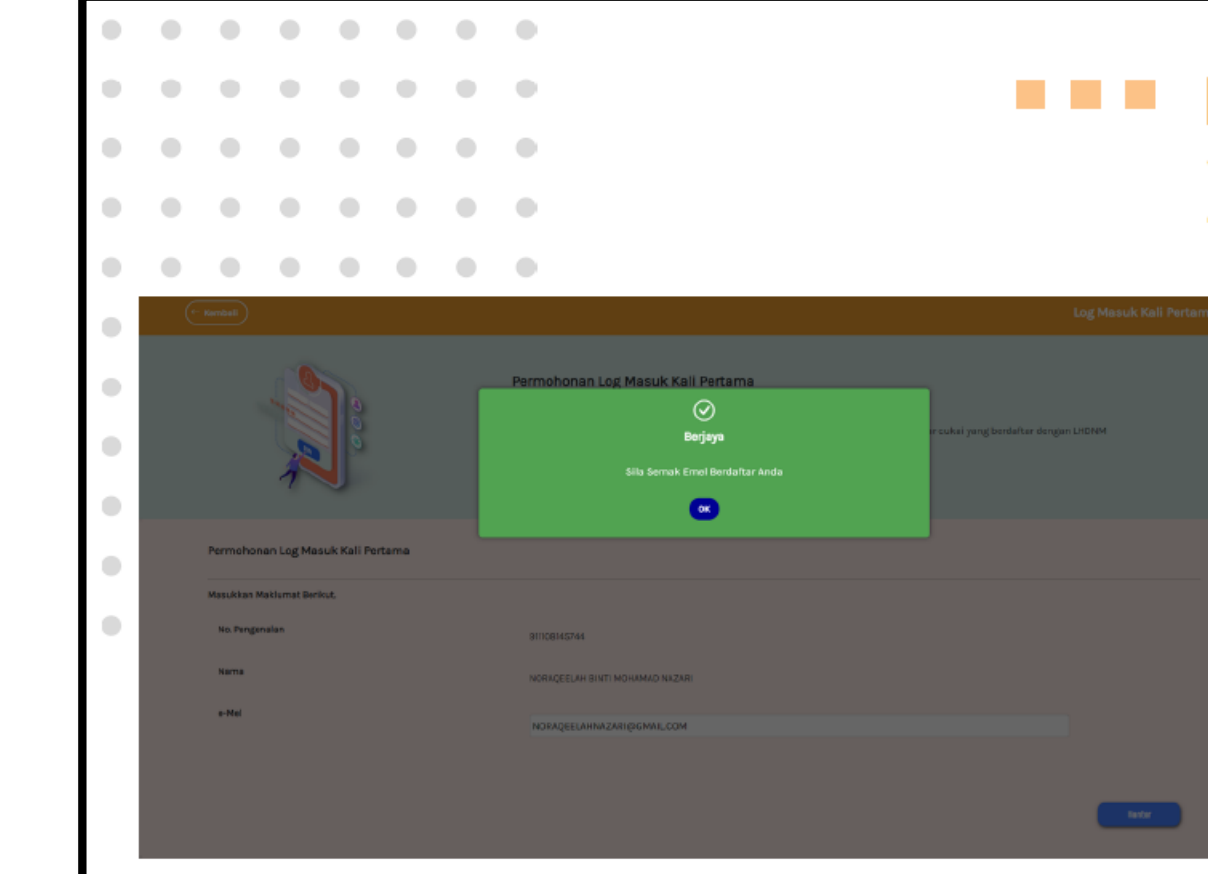

TAX EDUCATION DIVISION

# Log Masuk Kali Pertama

Yang Telah Berdaftar Tetapi Tiada Sijil Digital

- Makluman Pendaftaran Berjaya akan dipapar apabila pengguna berjaya log masuk kali pertama.
- Seterusnya, pautan pengaktifan telah dihantar ke emel berdaftar dengan LHDNM.

#### KEMAS KINI PADA 09/03/2023

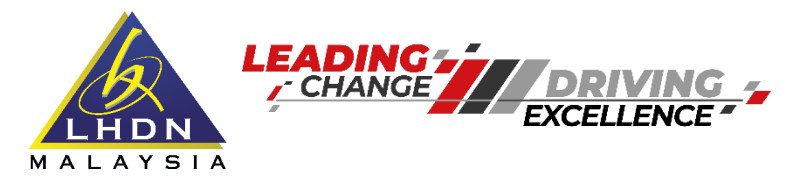

## **Pendaftaran Sijil Digital**

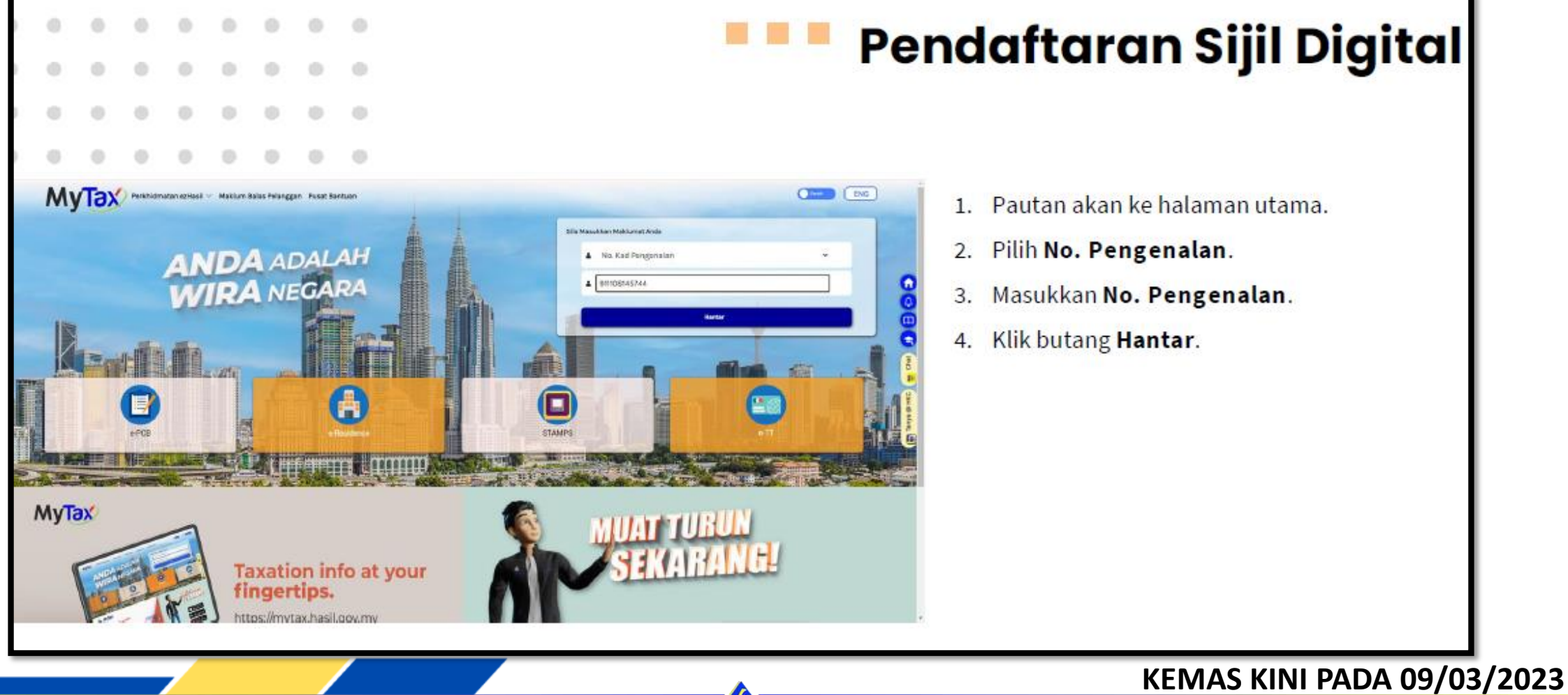

MALAYSIA

TAX EDUCATION DIVISION

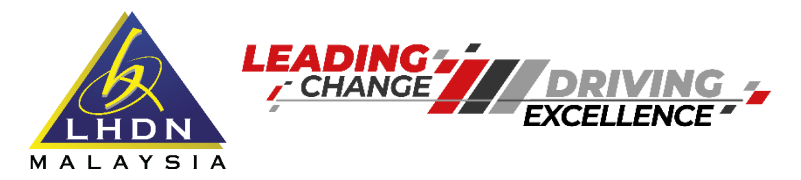

# **Pendaftaran Sijil Digital**

|                                                                                                    | Pendaftaran Sijil Digital                                                       |
|----------------------------------------------------------------------------------------------------|---------------------------------------------------------------------------------|
| Parkhidmatan ezHasil v e-Janji Temu Maklum Balas Pelanggan Pusat Bantuan                                                                                                    | Log Masuk Kali Pertama<br>2. Pilih Jenis Pengenalan.                            |
| Langkah 1   Site masukkan No. PIN dan No, Reference (kdentification No.) dan tekan Hantar.   9799 2897 2752 0769   Sila Pilih Jenis Pengenalan •     No. Pengenalan     No. Pengenalan | <ul> <li>3. Masukkan No. Pengenalan.</li> <li>4. Klik butang Hantar.</li> </ul> |
|                                                                                                    | KEMAS KINI PADA 09/03/202                                                       |

TAX EDUCATION DIVISION

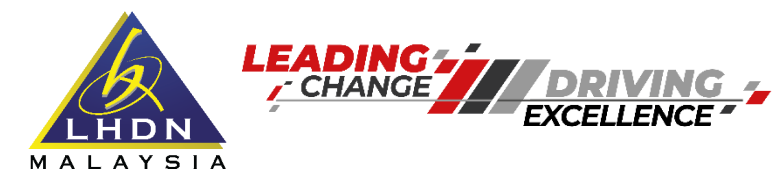

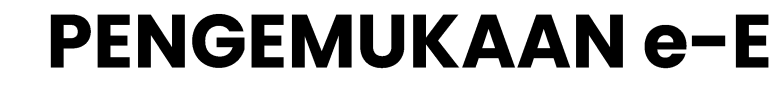

# Pendaftaran Sijil Digital

| • | •                                                                                                    | •                           |                            | •           | •           | •            |               |                 |                 |                |              |              |          |             |            |      |                                         | Pe |
|---|----------------------------------------------------------------------------------------------------|-----------------------------|----------------------------|-------------|-------------|--------------|---------------|-----------------|-----------------|----------------|--------------|--------------|----------|-------------|------------|------|-----------------------------------------|----|
| • |                                                                                                    | •                           | •                          |             | •           | •            |               |                 |                 |                |              |              |          |             |            |      |                                         |    |
|   | My                                                                                                    | De vec                      | hidmatan ea                | Hasil 🗸 📼   | Aanji Temu  | Maklum Ba    | las Pelanggan | Pusat Bontuan   | n               |                |              |              |          |             | ( ind      | ENG  | ĺ                                       |    |
|   | (+ Kembali                                                                                                    | )                           |                            |             |             |              |               |                 |                 |                |              |              |          |             |            |      |                                         | 1. |
|   | Pengesah                                                                                                    | an Maklu                    | mat Asas                   |             |             |              |               |                 |                 |                |              |              |          |             |            |      |                                         |    |
|   | Tahniahl<br>Pengesehar<br>Sila PENUHI                                                                                                    | n identiti en<br>KAN meklur | ida berjaya<br>mat di bawa | h dan tekar | h butang Hi | interjika a  | nda bersetuju | a dengan Terma  | i dan Syarat    | t yong ditetap | kan.         |              |          |             |            |      | 0                                       | 2. |
|   |                                                                                                    |                             |                            |             |             |              |               |                 |                 |                |              |              |          |             |            |      | 0                                       | 3. |
|   | Nama                                                                                                    | xan Maktun                  | hat benkut.                |             | NOR         | AQEELAH BI   | DAMAHOM ITY   | NAZARI          |                 |                |              |              |          |             |            |      | (ž                                      | 4  |
|   | No. Per                                                                                                    | genalan                     |                            |             | 91110       | 8145744      |               |                 |                 |                |              |              |          |             |            |      | Ĩ                                       | 4. |
|   | No. TIN                                                                                                    |                             |                            |             | 253         | 10074040     |               |                 |                 |                |              |              |          |             |            |      | and and and and and and and and and and | 5  |
|   | e-Mei                                                                                                    |                             |                            |             | NOR         | AQEELAHNA    | ZARI@GMAILC   | 20M             |                 |                |              |              |          |             |            |      | 9                                       |    |
|   | Kata Li                                                                                                    | aluan                       |                            |             | Kal         | ta Laluan    |               |                 |                 |                |              |              |          | Ð           |            |      |                                         | 6. |
|   | Kata Li                                                                                                    | aluan (Semu                 | (a)                        |             | Ket         | a Labore /   | erra da)      |                 |                 |                |              |              |          |             |            |      |                                         |    |
|   |                                                                                                    |                             |                            |             | N.B         | a caraari (a | amany         |                 |                 |                |              |              |          |             |            |      | •                                       |    |
|   | Prasa                                                                                                    | Geselameter                 |                            |             | Fra         | sa Keselam   | atan          |                 |                 |                |              |              |          |             |            |      |                                         |    |
|   |                                                                                                    |                             |                            |             | And         | a dinasihati | an supaya tid | lak menggunakai | an Nama atz     | tau No. Penger | alan sebagai | i Frasa Kese | lamatan. |             |            |      |                                         |    |
|   | TERMA DAN SYARAT UNTUK PENDATABAN BJ.L D.KITAL<br>Saya dengan ini bersetuju ushuk memberikan maklumat peribadi saya yang benar. Inpat, tertini dan lengkap seperti yang diperlukan di dalam borang pendafaran siji di gital Sule pas<br>ini dinyak sebagai "Siji"l dan memberakan PSD D.DICETT SDN BHO (arigas ini dinyak sebagai "Siji") dan berkuasa pemerakuan berkuasa pemerakuan berkuasa<br>mahamat tersebut dirapada sumberu<br>Terkad Dan SyaRAT |                             |                            |             |             |              |               |                 |                 |                |              |              |          |             |            |      |                                         |    |
|   | O Setu<br>O Tida                                                                                                    | ju<br>k Sotuju              |                            |             |             |              |               |                 |                 |                |              |              |          |             |            |      | Carle rec                               |    |
|   |                                                                                                    |                             |                            |             |             |              |               |                 |                 |                |              | -            | sult.    |             | Herter     |      |                                         |    |
| 1 | 8 * 8                                                                                                    | _                           |                            |             | _           | _            |               | e 2022 Hak Cipt | ta Torpe lihara | LINDINM        |              |              | 1        | lokasi Kami | Bantuan La | njut |                                         |    |
|   |                                                                                                    | ~                           |                            |             |             | _            |               |                 | _               |                |              |              |          |             |            |      | _                                       |    |

# Pendaftaran Sijil Digital

- 1. Pengesahan Maklumat Asas akan dipaparkan.
- 2. Pastikan maklumat betul, sila cipta kata laluan.
- 3. Masukkan Kata Laluan Semula.
- 4. Cipta Frasa Keselamatan.
- 5. Klik butang Setuju , dan klik butang Hantar.
- Sekiranya terdapat sebarang perubahan kata laluan ataupun frasa keselamatan, klik butang Semula.

#### KEMAS KINI PADA 09/03/2023

DEPARTMENT

TAX EDUCATION DIVISION

MALAYSIA

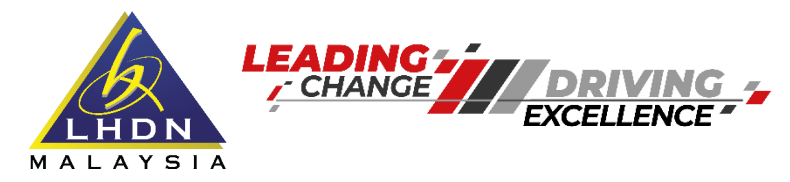

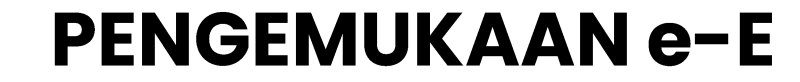

## **Pendaftaran Sijil Digital**

|    |                                      |                                                        |                                                              | •                                                    |                                        |         |                                                                                                    |                                                                                                    | on | daftaran Sijil Diaital                           |
|----|--------------------------------------|--------------------------------------------------------|--------------------------------------------------------------|------------------------------------------------------|----------------------------------------|---------|----------------------------------------------------------------------------------------------------|----------------------------------------------------------------------------------------------------|----|--------------------------------------------------|
| •  |                                      |                                                        | ٠                                                            |                                                      | ٠                                      | ٠       | •                                                                                                  | F                                                                                                    |    | aantaran sijn Digita                             |
|    |                                      |                                                        |                                                              |                                                      |                                        | ٠       | •                                                                                                  |                                                                                                    |    |                                                  |
|    |                                      |                                                        |                                                              |                                                      | •                                      |         | •                                                                                                  |                                                                                                    |    |                                                  |
|    | Kata L                               | slusn (Sem                                             | nula)                                                        |                                                      |                                        |         |                                                                                                    |                                                                                                    | 1. | Ssistem akan memaparkan makluman status          |
|    |                                      |                                                        |                                                              |                                                      |                                        |         | 0                                                                                                  | *                                                                                                    |    | <b>Berjaya</b> bagi penjanaan sijil digital yang |
|    | Priese                               | one en en en en en en en en en en en en e              | in.                                                          |                                                      |                                        |         | Berjeya                                                                                            | Frasa Keselamatan.                                                                                                    |    | berjaya didaftarkan.                             |
|    | TERMA                                | DAN SYAR                                               | AT UNTUK P                                                   | ENDAFTARA                                            | AN SIJIL DIG                           | Penjani | anaan sijil digital berjaya. Sila log masuk ke MyTax menggunakar<br>kata laluan yang telah dicipta | · · · · · · · · · · · · · · · · · · ·                                                                                                    | 2. | Seterusnya .klik butang <b>OK.</b>               |
|    | Saya d<br>ini din<br>maklu<br>Tandat | engan ini b<br>ijuk sebagi<br>mat terseb<br>andan Didi | ersetuju u<br>ai "Sijil") da<br>ut daripada<br>ital. 1998 ur | ntuk memb<br>an member<br>a sumber n<br>atuk tidak r | berikan ma<br>harkan POS<br>ujukan yan |         | •                                                                                                  | dalam barang pendaftaran sijil digital (selepas<br>) pemerakuan berlesen untuk menentusahkan<br>Dadatangan Digital, 1987 dan Peraturan<br>dang-undara yang berdipitan |    |                                                  |
|    | TERMA                                | DAN SYAR                                               | AT                                                           |                                                      |                                        |         |                                                                                                    | - B                                                                                                    |    |                                                  |
|    | ) Setu<br>() Tida                    | ju<br>k Setuju                                         |                                                              |                                                      |                                        |         |                                                                                                    | Janya into                                                                                                    |    |                                                  |
|    |                                      |                                                        |                                                              |                                                      |                                        |         |                                                                                                    |                                                                                                    |    |                                                  |
|    |                                      |                                                        |                                                              |                                                      |                                        |         |                                                                                                    | Bantar Rantar                                                                                                    |    |                                                  |
| fe | ) <b>V D</b>                         |                                                        |                                                              |                                                      |                                        |         | © 2022 Hak Gipta Terpeli here LHDNH                                                                | Lokasi Sami   Santuan Lanjut                                                                                                    |    |                                                  |
|    |                                      |                                                        |                                                              |                                                      |                                        |         |                                                                                                    |                                                                                                    |    |                                                  |

MALAYSIA

TAX EDUCATION DIVISION

#### KEMAS KINI PADA 09/03/2023

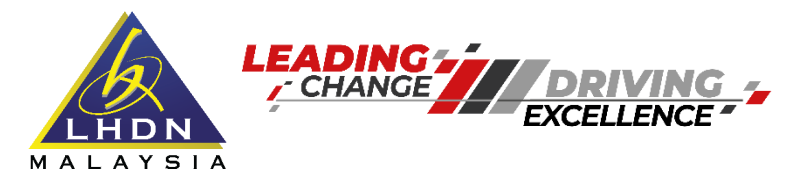

### Log masuk ke – www.mytax.hasil.gov.my

LHDN

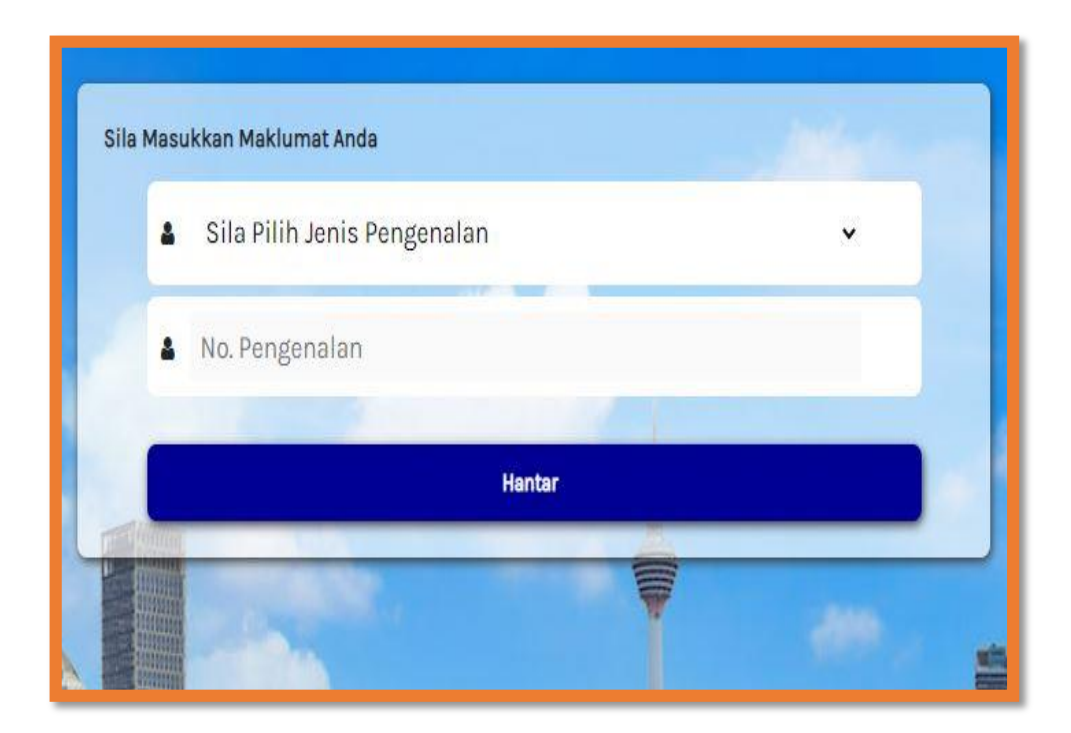

TAX EDUCATION DIVISION

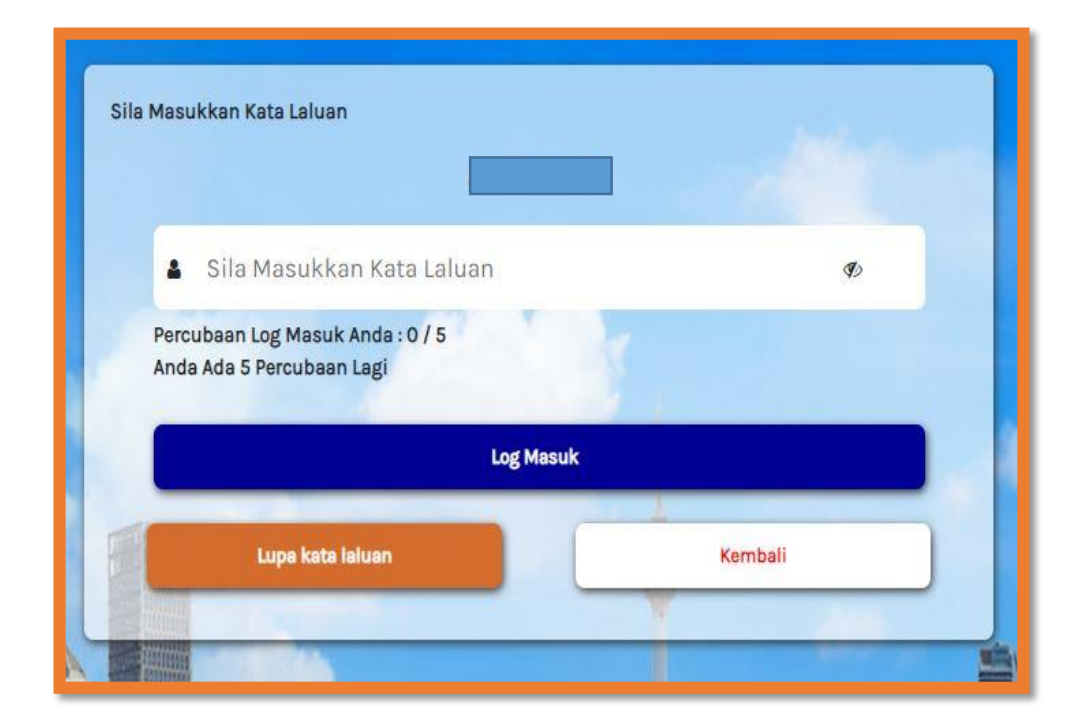

#### KEMAS KINI PADA 09/03/2023

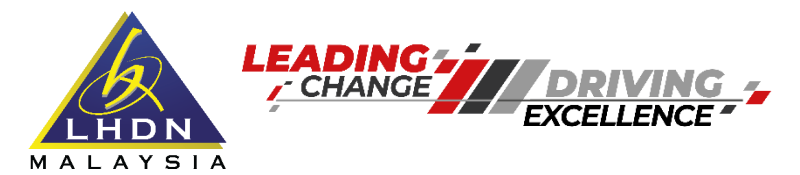

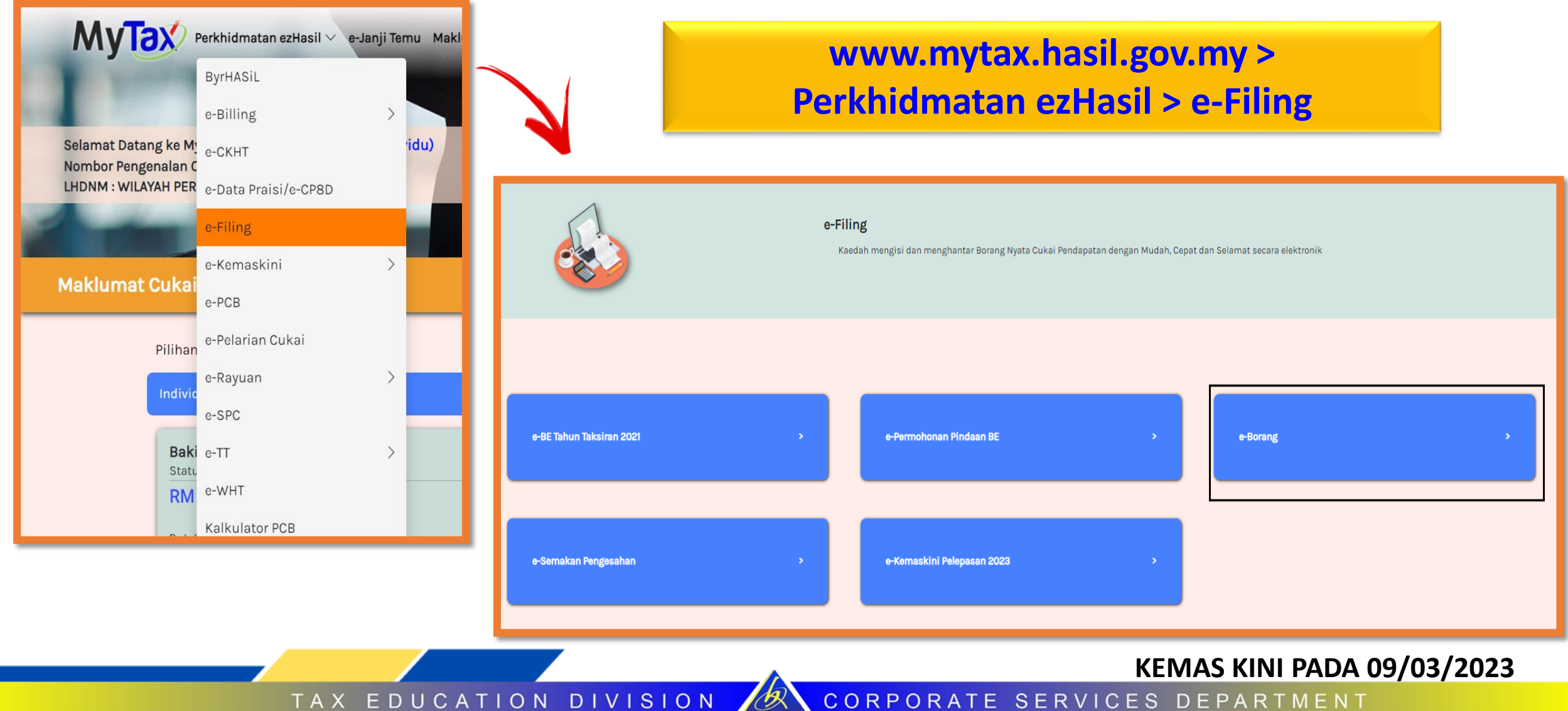

LHDN MALAYSIA

TAX EDUCATION DIVISION

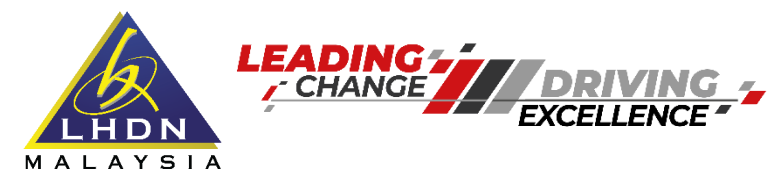

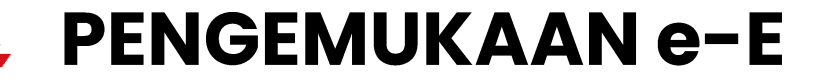

| e-Borang Status e-Boran                                                                                                    | 9                |
|----------------------------------------------------------------------------------------------------|------------------|
| Individu Pemastautin                                                                                                    |                  |
|                                                                                                    |                  |
| e-BE<br>Tiada Punca Pendapatan Perniagaan                                                                                                    |                  |
| e-B                                                                                                    | Tahun Taksiran 👗 |
| Ada Punca Pendapatan Perniagaan                                                                                                    |                  |
| e-BT                                                                                                    | Tahun Taksiran 🔻 |
| Pekerja Berpengetahuan atau Bukan Warganegara Memegang Jawatan Utama atau Pekerja Berkepakaran (Program Kepulangan Pakar) yang telah diluluskan oleh Menteri - rujuk P.U (A) 344/2010 atau P.U.(A) 151/2012 di Portal Rasmi LHDNM |                  |
|                                                                                                    |                  |
| Borang nyata bagi Individu Bukan Pemastautin                                                                                                    |                  |
| e.M                                                                                                    | 2022             |
| Borang nyata bagi Individu Bukan Pemastautin                                                                                                    | 2021             |
| e-MT                                                                                                    | 2019             |
| Pekerja Berpengetahuan adalah tertakluk kepada kelulusan oleh Menteri - merujuk kepada P.U. (A) 344/2010 dalam Portal Rasmi LHDN                                                                                                  | 2018             |
|                                                                                                    | 2017             |
| Bukan Individu                                                                                                    | 2016             |
|                                                                                                    | 2014             |
| e-r*                                                                                                    | 2013             |
|                                                                                                    | 2012             |
| e-E                                                                                                    | Tahun Taksiran 🔻 |
| Borang Nyata Oleh Majikan                                                                                                    |                  |

LHDN MALAYSIA

TAX EDUCATION DIVISION

#### KEMAS KINI PADA 09/03/2023

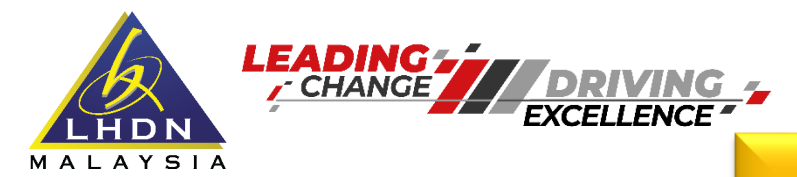

 $\square A \land$ 

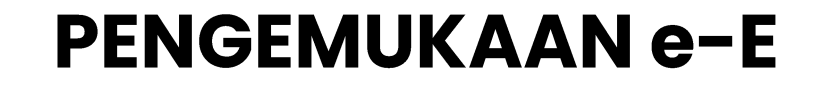

## Log masuk no majikan dan e-E akan dipaparkan

| MyTax                                                            | 000                                                                    |                                          |                                    | 11-                  |
|------------------------------------------------------------------|------------------------------------------------------------------------|------------------------------------------|------------------------------------|----------------------|
| Welcome to MyTax (Individu)<br>Nombor Pengenalan Cukai (TIN) : 2 |                                                                        |                                          |                                    | AAA                  |
| LHDNM : WILAYAH PERSEKUTUAN KUALA LUMPUR                         |                                                                        | 110                                      | and I                              | AR                   |
| e-Filing Syarikat                                                |                                                                        |                                          |                                    |                      |
|                                                                  | PERHATIAN : Sila tutup pop-up blocker pelayar anda sebelum menggunakan | e-borang. Klik di <u>sini</u> bagi kaedi | ah menutup <i>pop-up blocker</i> . |                      |
| Tahun Taksiran                                                   | 2022                                                                   |                                          |                                    |                      |
| Jenis Borang                                                     | e-E                                                                    |                                          |                                    |                      |
|                                                                  | Sila masukkan No. Cukai Pendapata                                      | n. Klik Teruskan.                        |                                    |                      |
|                                                                  |                                                                        |                                          |                                    |                      |
| No. Cukai Pendapatan                                             | E                                                                      |                                          | 606                                |                      |
|                                                                  | Teruska                                                                | an Semula                                |                                    |                      |
|                                                                  |                                                                        |                                          | KEMAS                              | KINI PADA 09/03/2023 |

LHDN

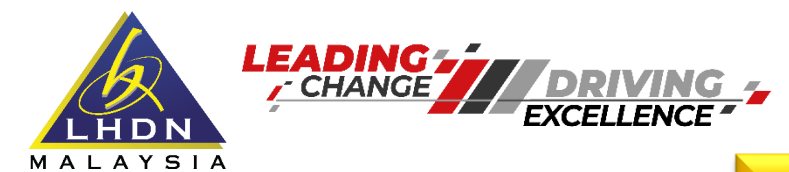

### **Profil Majikan**

| PENYATA OLEH MAJIKAN<br>DI BAWAH SUBSEKSYEN 83(1) AKTA CUKAI PENDAPATAN 1967<br>Borang ini ditetapkan di bawah seksyen 152 Akta Cukai Pendapatan 1967 |                 |                            |      |                       |     |  |
|----------------------------------------------------------------------------------------------------|-----------------|----------------------------|------|-----------------------|-----|--|
| e-E TAHUN SARAAN 2022                                                                                                    |                 |                            |      |                       |     |  |
|                                                                                                    |                 | PROFIL MAJIKAN             |      |                       |     |  |
|                                                                                                    |                 |                            |      |                       |     |  |
| Nama majikan seperti didaftarkan                                                                                                    |                 |                            |      |                       |     |  |
| No. majikan                                                                                                    |                 | No. Pengenalan Cukai (IIN) |      |                       |     |  |
| Kategori majikan                                                                                                    | Sila Pilih 🗸    | Status majikan             |      | Beroperasi 🗸          |     |  |
| No. pengenalan info                                                                                                    |                 | No. pasport                | info |                       |     |  |
| No. pendaftaran dengan SSM atau lain-lain                                                                                                    |                 |                            |      |                       |     |  |
|                                                                                                    |                 |                            |      |                       |     |  |
| Alamat surat-menyurat                                                                                                    |                 |                            |      |                       |     |  |
|                                                                                                    |                 |                            |      |                       |     |  |
|                                                                                                    |                 |                            |      |                       |     |  |
| Poskod                                                                                                    |                 | Bandar                     |      | KUALA LUMPUR          |     |  |
| Negeri                                                                                                    | WP KUALA LUMPUR |                            |      |                       |     |  |
|                                                                                                    |                 |                            |      |                       |     |  |
| No. telefon                                                                                                    |                 | No. telefon bimbit         |      |                       |     |  |
| E-mel                                                                                                    |                 |                            |      |                       |     |  |
| Cara pengemukaan C.P.8D                                                                                                    | Sila Pilih 🗸    |                            |      |                       |     |  |
|                                                                                                    |                 |                            |      |                       | 1   |  |
|                                                                                                    |                 |                            | KEN  | /IAS KINI PADA 09/03/ | 202 |  |
| TAX EDUCA                                                                                                    | TION DIVISION   | CORPORATE SERVI            | CESI | DEPARTMENT            |     |  |

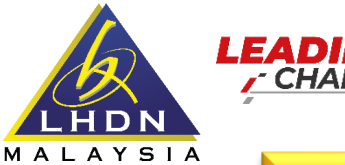

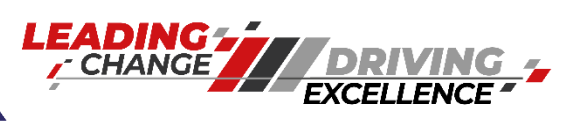

## Pilihan Cara Pengemukaan C.P.8D

### Selain Jenis Fail IG, D, J dan TP

|                                                                     | PENYATA OLEH MAJIKAN<br>DI BAWAH SUBSEKSYEN 83(1) AKTA CUKAI PENDAPATAN 1967<br>Borang ini ditetapkan di bawah seksyen 152 Akta Cukai Pendapatan 1967 |                                              |                     |  |  |  |  |  |
|---------------------------------------------------------------------|----------------------------------------------------------------------------------------------------|----------------------------------------------|---------------------|--|--|--|--|--|
| e-E TAHUN SARAAN 2022                                               |                                                                                                    |                                              |                     |  |  |  |  |  |
|                                                                     |                                                                                                    | PROFIL MAJIKAN                               |                     |  |  |  |  |  |
| Nama majikan seperti didaftarkan<br>No. majikan<br>Kategori majikan | Berkanun                                                                                                    | No. Pengenalan Cukai (TIN)<br>Status majikan | C V<br>Beroperasi V |  |  |  |  |  |
| No. pengenalan info                                                 |                                                                                                    | No. pasport                                  | info                |  |  |  |  |  |
| No. pendaftaran dengan SSM atau lain-lain                           |                                                                                                    |                                              |                     |  |  |  |  |  |
| Alamat surat-menyurat                                               | C/O PRICEWATERHOUSECOOPERS TAXATION                                                                                                    |                                              |                     |  |  |  |  |  |
|                                                                     | SERVICES SDN BHD LEVEL 10 1 SENTRAL                                                                                                    |                                              |                     |  |  |  |  |  |
|                                                                     | JALAN RAKYAT KUALA LUMPUR SENTRAL                                                                                                    |                                              |                     |  |  |  |  |  |
| Poskod                                                              | 50706                                                                                                    | Bandar                                       | KUALA LUMPUR        |  |  |  |  |  |
| Negeri                                                              | WP KUALA LUMPUR                                                                                                    |                                              |                     |  |  |  |  |  |
| No. telefon                                                         | 0321731626                                                                                                    | No. telefon bimbit                           |                     |  |  |  |  |  |
| E-mel                                                               | my_po_forme@pwc.com                                                                                                    |                                              |                     |  |  |  |  |  |
| Cara pengemukaan C.P.8D                                             | Sila Pilih      Sila Pilih     Melalui e-Data Praisi / e-CP8D     Pemacu USB     Melalui e-mel kepada CP8D@hasil.gov.my     Bersama Borang E          |                                              |                     |  |  |  |  |  |
|                                                                     |                                                                                                    | A                                            | KEMAS KINI PADA 09  |  |  |  |  |  |

MALAYSIA

TAX EDUCATION DIVISION

# KEMAS KINI PADA 09/03/2023CORPORATE SERVICES DEPARTMENT

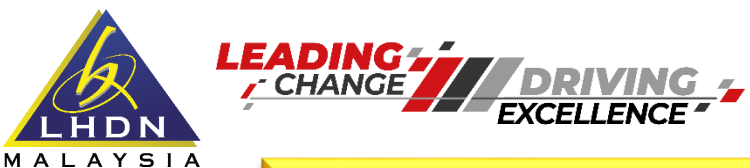

### Pilihan Cara Pengemukaan C.P.8D

## Jenis Fail IG, D, J dan TP

|                                           | PENYA<br>DI BAWAH SUBSEKS<br>Borang ini ditetapkan di bi             | ATA OLEH MAJIKAN<br>YEN 83(1) AKTA CUKAI PENDAPATAN 1967<br>awah seksyen 152 Akta Cukai Pendapatan 1967 |                   |
|-------------------------------------------|----------------------------------------------------------------------|----------------------------------------------------------------------------------------------------|-------------------|
| e-E TAHUN SARAAN 2022                     |                                                                      |                                                                                                    |                   |
|                                           |                                                                      | PROFIL MAJIKAN                                                                                          |                   |
|                                           |                                                                      |                                                                                                    |                   |
| Nama majikan seperti didaftarkan          |                                                                      |                                                                                                    |                   |
| No. majikan                               |                                                                      | No. Pengenalan Cukai (TIN)                                                                              | IG 🗸              |
| Kategori majikan                          | Berkanun 🗸                                                           | Status majikan                                                                                          | Beroperasi 🗸      |
| No. pengenalan info                       |                                                                      | No. pasport                                                                                             | info              |
| No. pendaftaran dengan SSM atau lain-lain |                                                                      |                                                                                                    |                   |
|                                           |                                                                      |                                                                                                    |                   |
| Alamat surat-menyurat                     | C/O PRICEWATERHOUSECOOPERS TAXATION                                  |                                                                                                    |                   |
|                                           | SERVICES SDN BHD LEVEL 10 1 SENTRAL                                  |                                                                                                    |                   |
|                                           | JALAN RAKYAT KUALA LUMPUR SENTRAL                                    |                                                                                                    |                   |
| Poskod                                    | 50706                                                                | Bandar                                                                                                  | KUALA LUMPUR      |
| Negeri                                    | WP KUALA LUMPUR                                                      |                                                                                                    |                   |
|                                           |                                                                      |                                                                                                    |                   |
| No. telefon                               | 0321731626                                                           | No. telefon bimbit                                                                                      |                   |
| E-mel                                     | my_po_forme@pwc.com                                                  |                                                                                                    |                   |
| Cara pengemukaan C.P.8D                   | Sila Pilih 🗸                                                         |                                                                                                    |                   |
|                                           | - Sila Pilih -<br>Melalui e-Data Praisi / e-CP8D                     |                                                                                                    |                   |
|                                           | Pemacu USB<br>Melalue mel kepada CP0D@me<br>Dikeousikan Tada Pekaria |                                                                                                    |                   |
|                                           | Bersama Borang E                                                     |                                                                                                    | KEMAS KINI PADA ( |

TAX EDUCATION DIVISION

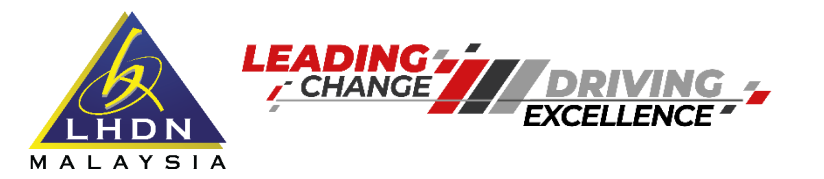

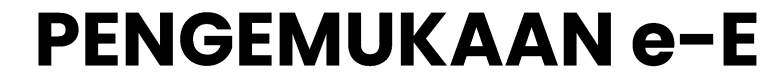

### Maklumat Bilangan Pekerja

| LHDN<br>MALAYSIA                                            |                                                                                                    | EN 🔒 Log Keluar |
|-------------------------------------------------------------|----------------------------------------------------------------------------------------------------|-----------------|
| NAMA MAJIKAN :                                              |                                                                                                    |                 |
| e-E TAHUN SARAAN 2022                                       | PENYATA OLEH MAJIKAN<br>DI BAWAH SUBSEKSYEN 83(1) AKTA CUKAI PENDAPATAN 1967<br>Borang ini ditetapkan di bawah seksyen 152 Akta Cukai Pendapatan 1967 |                 |
|                                                             | MAKLUMAT BILANGAN PEKERJA BAGI TAHUN BERAKHIR 31 DISEMBER 2022                                                                                        |                 |
| Bilangan pekerja pada 31/12/2022<br>Bilangan pekerja baharu | Bilangan pekerja yang tertakluk kepada PCB<br>Bilangan pekerja yang berhenti kerja / meninggal dunia                                                  |                 |
| Bilangan pekerja yang berhenti untuk meninggalkan Malaysia  | Melaporkan kepada LHDNM info                                                                                                    | Sila Pilih 🗸    |
|                                                             | Seterusnya                                                                                                    |                 |

MALAYSIA

KEMAS KINI PADA 09/03/2023

CORPORATE SERVICES DEPARTMENT

TAX EDUCATION DIVISION

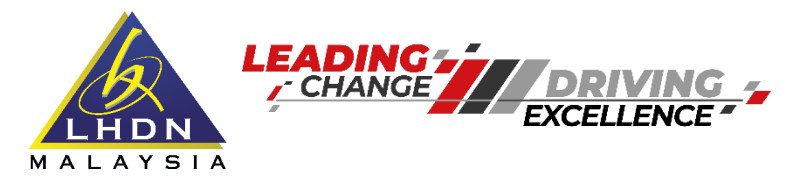

### Penyata C.P.8D

| 141 IN SARAAN 2022                                                                                                    |                                                                                                    |                                                                                                    |                                                                                                    | Bi                                           | PENYATA O<br>DI BAWAH SUBSEKSYEN 83(1<br>orang ini ditetapkan di bawah sek            | LEH MAJIKAN<br>) AKTA CUKAI PENDAPATAN 1987<br>syen 152 Akta Cukai Pendapatan 18           | 267                                                                                                    |                                                    |                                                                                  |                                                                  |               |
|----------------------------------------------------------------------------------------------------|----------------------------------------------------------------------------------------------------|----------------------------------------------------------------------------------------------------|----------------------------------------------------------------------------------------------------|----------------------------------------------|---------------------------------------------------------------------------------------|--------------------------------------------------------------------------------------------|----------------------------------------------------------------------------------------------------|----------------------------------------------------|----------------------------------------------------------------------------------|------------------------------------------------------------------|---------------|
| ION JAIOAAN 2022                                                                                                    |                                                                                                    |                                                                                                    |                                                                                                    |                                              | PENY                                                                                  | ATA C.P.8D                                                                                 |                                                                                                    |                                                    |                                                                                  |                                                                  |               |
|                                                                                                    |                                                                                                    |                                                                                                    |                                                                                                    | PENYATA<br>MENGE<br>(POTON                   | SARAAN DARIPADA PENGGAJI.<br>NAI POTONGAN CUKAI DI BAW<br>SAN DARIPADA SARAAN) 1994 ( | AN, TUNTUTAN POTONGAN DAN I<br>AH KAEDAH-KAEDAH CUKAI PENI<br>BAGI TAHUN BERAKHIR 31 DISEM | MAKLUMAT<br>DAPATAN<br>IBER 2022                                                                                        |                                                    |                                                                                  |                                                                  |               |
| un Saraan : 2022                                                                                                    |                                                                                                    |                                                                                                    |                                                                                                    |                                              |                                                                                       |                                                                                            |                                                                                                    |                                                    |                                                                                  |                                                                  |               |
| LUMAT PEKERJA<br>Majikan dikehendaki menj<br>Majikan yang telah mengi<br>Selain e-Data Praisi / e-Ol<br>X:<br>disopori pekerja (seperti dalam)<br>Kategori 2: Berkatwin dan su<br>Krategori 3: Berkatwin dan su<br>trimasuk manfaat berupa baran<br>maau zakat SELAIN yang diba | ngisi penyata ini dalam format Excel atau fali bt un<br>phantar maklumat melalui e-Data Praisi' e-CP8D si<br>DP8D, Borang C.P.8D hendaklah dikemukakan dala<br>n jadual PCB)<br>uami atau isteri tidak bekerja<br>uami atau isteri bekerja, bercerai atau kematian suami<br>ingan, manfast nilai kempat kediaman dan tungakan s<br>ayar melalui polongan gaji bulanan | tuk semua pekerja bagi tahur<br>belum 25 Februari 2023 ida<br>am format Excel atau fail bit d<br>atau isteri, atau bujang yang m<br>araan kasar tahun-tahun terdat | n 2022 seperti contoh dibawah.<br>sk perlu mengemukakan lagi Borang C.P.8D be<br>lengan menggunakan pemacu USB atau e-mel<br>empunyai anak angkat<br>nulu | rsama Borang E.<br>kepada CP8D@hasil.gov.my. |                                                                                       |                                                                                            |                                                                                                    |                                                    |                                                                                  |                                                                  |               |
| A) Bil.                                                                                                    | B) Nama Pekerja<br>C) No. Pengenalan Cukai (TIN)<br>D) No. Pengenalan / Pasport                                                                                                    |                                                                                                    | E) Kategori Pekerja<br>F) Cukal Ditanggung Majikan                                                                                                    |                                              | G) Bilangan Anak<br>H) Jumlah Pelepasan (RM)                                          | I) Jumlah Saraan Kasar<br>J) Manfaat Berupa Barangan<br>K) Nilai Tempat Kediaman           | L) Manfaat Skim Opsyen Saham<br>Pekerja (ESOS)<br>M) Elaun / Perkuisit / Pemberian /<br>Manfaat Yang Dikecualikan Cukai | N) Pelepasan (Borang TP1)<br>O) Zakat (Borang TP1) | P) Caruman Kepada KWSP Pekerja<br>Q) Zakat Yang Dibayar Melalui<br>Potongan Gaji | R) PCB<br>S) CP38<br>T) Insurans Perubatan<br>U) Caruman Perkeso |               |
| 1                                                                                                    | B)                                                                                                    |                                                                                                    | Sila Pilih                                                                                                    | ~                                            | G)                                                                                    | (KM)                                                                                       |                                                                                                    | (KM)                                               | (RM)                                                                             | (RM)                                                             |               |
|                                                                                                    | Sila Pilih                                                                                                    | ~                                                                                                    | Sila Pilih                                                                                                    | ~                                            | Н)                                                                                    | )                                                                                          |                                                                                                    | O)                                                 |                                                                                  | S)                                                               | 6             |
|                                                                                                    | C)                                                                                                    |                                                                                                    |                                                                                                    |                                              |                                                                                       | K)                                                                                         |                                                                                                    |                                                    |                                                                                  | Т)                                                               |               |
|                                                                                                    | – Sila Pilih –<br>D)                                                                                                    | ~                                                                                                    |                                                                                                    |                                              |                                                                                       |                                                                                            |                                                                                                    |                                                    |                                                                                  | U)                                                               |               |
| umlah H (RM)                                                                                                    | Jumlah I (RM) Jumlah J (R                                                                                                    | M) Jumlah                                                                                                    | K (RM) Jumlah L (RM)                                                                                                    | Jumlah M (RM)                                | Jumlah N (RM)                                                                         | Jumlah O (RM)                                                                              | Jumlah P (RM) Ju                                                                                                    | umlah Q (RM) Jumlah                                | R (RM) Jumlah S (RM                                                              | ) Jumlah T (RM)                                                  | Jumlah U (RM) |
|                                                                                                    |                                                                                                    |                                                                                                    |                                                                                                    |                                              | Se                                                                                    | terusnya                                                                                   |                                                                                                    |                                                    |                                                                                  |                                                                  |               |

 CORPORATE SERVICES DEPARTMENT

TAX EDUCATION DIVISION

|                                           | PENGEMUKAAN e-E                                                                                                    |
|-------------------------------------------|----------------------------------------------------------------------------------------------------|
|                                           | Akuan Pengemukaan                                                                                                    |
| MALAYSIA                                  |                                                                                                    |
| NAMA MAJIKAN :                            |                                                                                                    |
|                                           | PENYATA OLEH MAJIKAN<br>DI BAWAH SUBSEKSYEN 83(1) AKTA CUKAI PENDAPATAN 1967<br>Borang ini ditetapkan di bawah seksyen 152 Akta Cukai Pendapatan 1967                                                                                                    |
| e-E TAHUN SARAAN 2022                     |                                                                                                    |
|                                           | AKUAN                                                                                                    |
| Saya                                      |                                                                                                    |
| No. pengenalan                            | Tarikh                                                                                                    |
| dengan ini mengakui bahawa penyata oleh m | najikan ini mengandungi maklumat yang benar, lengkap dan betul seperti mana yang dikehendaki di bawah Akta Cukai Pendapatan 1967.                                                                                                    |
| Jawatan                                   |                                                                                                    |
|                                           | NOTA : Pengakuan ini perlu dibuat oleh majikan mengikut kategori majikan selaras dengan peruntukan Seksyen 66 hingga 76 dan Seksyen 86 Akta Cukai Pendapatan 1967.                                                                                                    |
|                                           | Anda adalah bertanggungjawab sepenuhnya ke atas maklumat yang dilaporkan. Jika maklumat yang diberikan didapati tidak benar, penalti akan dikenakan.<br>Rekod dan dokumen yang digunakan dalam pengiraan cukai hendaklah disimpan selama 7 tahun untuk rujukan dan semakan LHDNM. |
|                                           | PERINGATAN PENTING     Cetak Draf     Cetak Draf C.P.8D                                                                                                    |
|                                           | Tandatangan & Hantar                                                                                                    |
|                                           | KEMAS KINI PADA 09/03/2                                                                                                    |
| Т                                         | AX EDUCATION DIVISION CORPORATE SERVICES DEPARTMENT                                                                                                    |

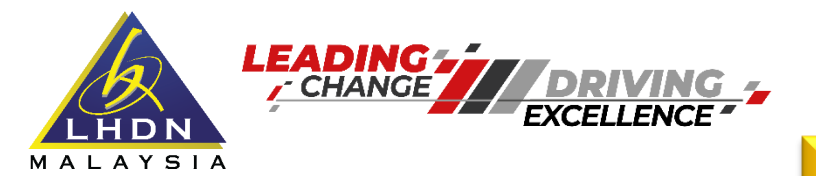

## Pengesahan Penerimaan

|                                   | PENGESAHAN PENERIMAAN e-E BAGI TAHUN SARAAN 2022 |
|-----------------------------------|--------------------------------------------------|
|                                   |                                                  |
| Nombor Siri                       | E 25                                             |
| Nama Majikan                      |                                                  |
| Nombor Majikan                    | E                                                |
| Cara Pengemukaan C.P.8D           | BERSAMA BORANG E                                 |
| Pengakuan dan Ditandatangani Oleh |                                                  |
| No. Pengenalan                    |                                                  |
| Jawatan                           |                                                  |
| Tarikh Dan Masa                   | 23 Feb 2023 14:17:00                             |
| Alamat IP                         | 172.22.12.83                                     |
|                                   | Terima kasih kerana menggunakan e-Filing LHDNM.  |
|                                   | Cetak Pengesahan Cetak e-E Cetak C.P.8D          |

TAX EDUCATION DIVISION

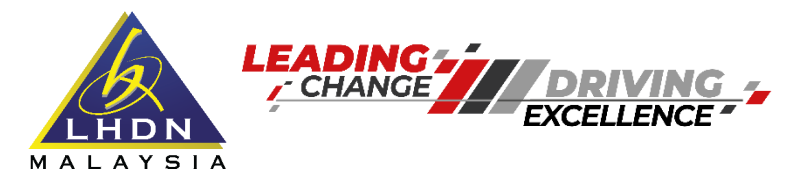

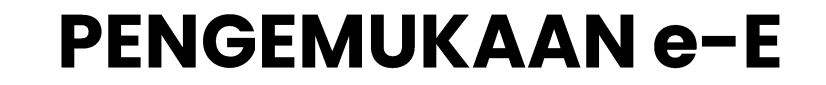

## Cara Pengemukaan C.P.8D

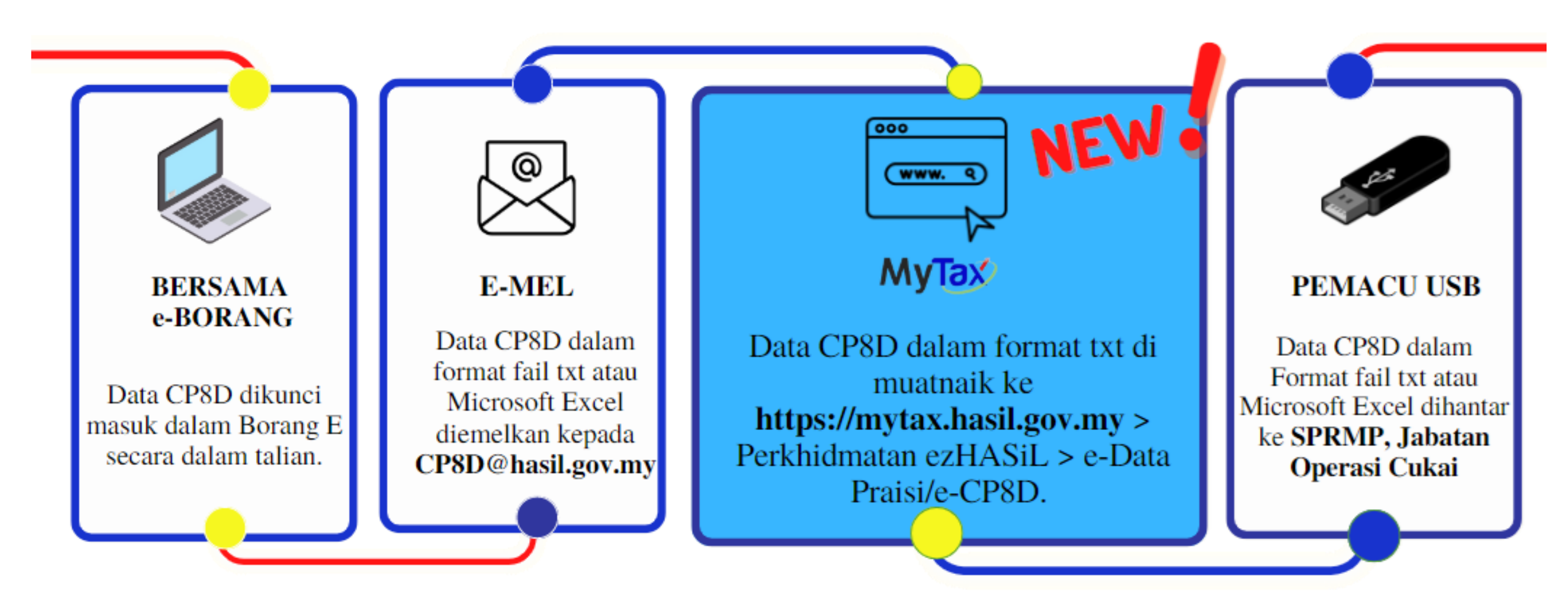

**KEMAS KINI PADA 09/03/2023** 

TAX EDUCATION DIVISION

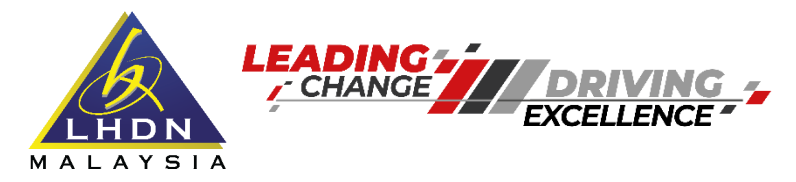

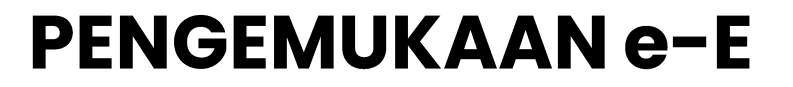

Nota Pengemukaan C.P.8D

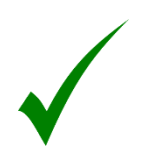

Borang E hanya dianggap lengkap jika C.P.8D dikemukakan sebelum atau pada tarikh akhir pengemukaan Borang E (31 Mac 2023).

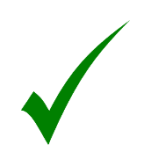

C.P.8D yang tidak mengikut format dan kaedah pengemukaan seperti yang ditetapkan adalah **TIDAK** boleh diterima.

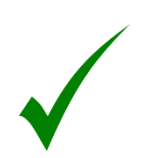

Pengemukaan Data Praisi adalah melalui portal mulai 1 Januari 2023 sehingga 25 Februari 2023.

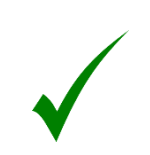

Majikan boleh merujuk kepada format susun atur maklumat C.P.8D yang dilampirkan dalam Program Memfail Borang Nyata (BN) Bagi Tahun 2023.

CORPORATE

TAX EDUCATION DIVISION

KEMAS KINI PADA 09/03/2023

DEPARTMENT

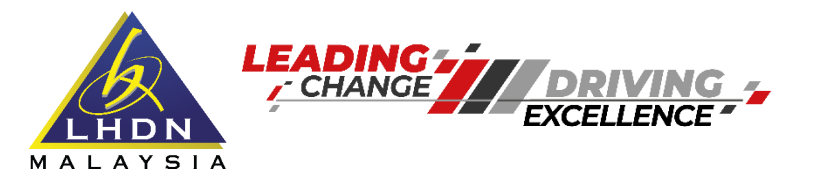

## Cara Pengemukaan C.P.8D

LHDN MALAYSIA

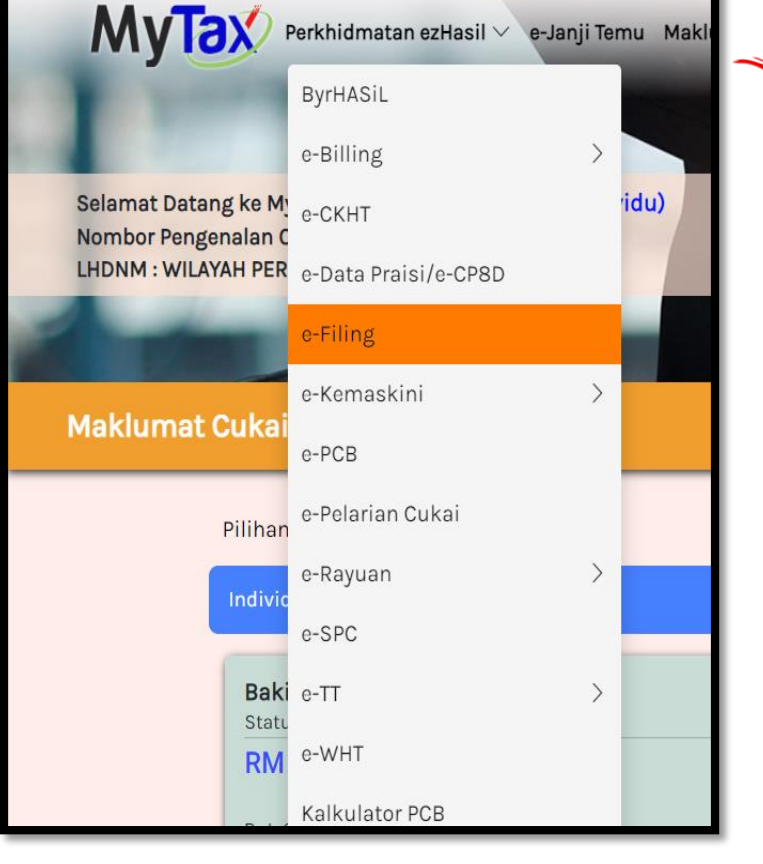

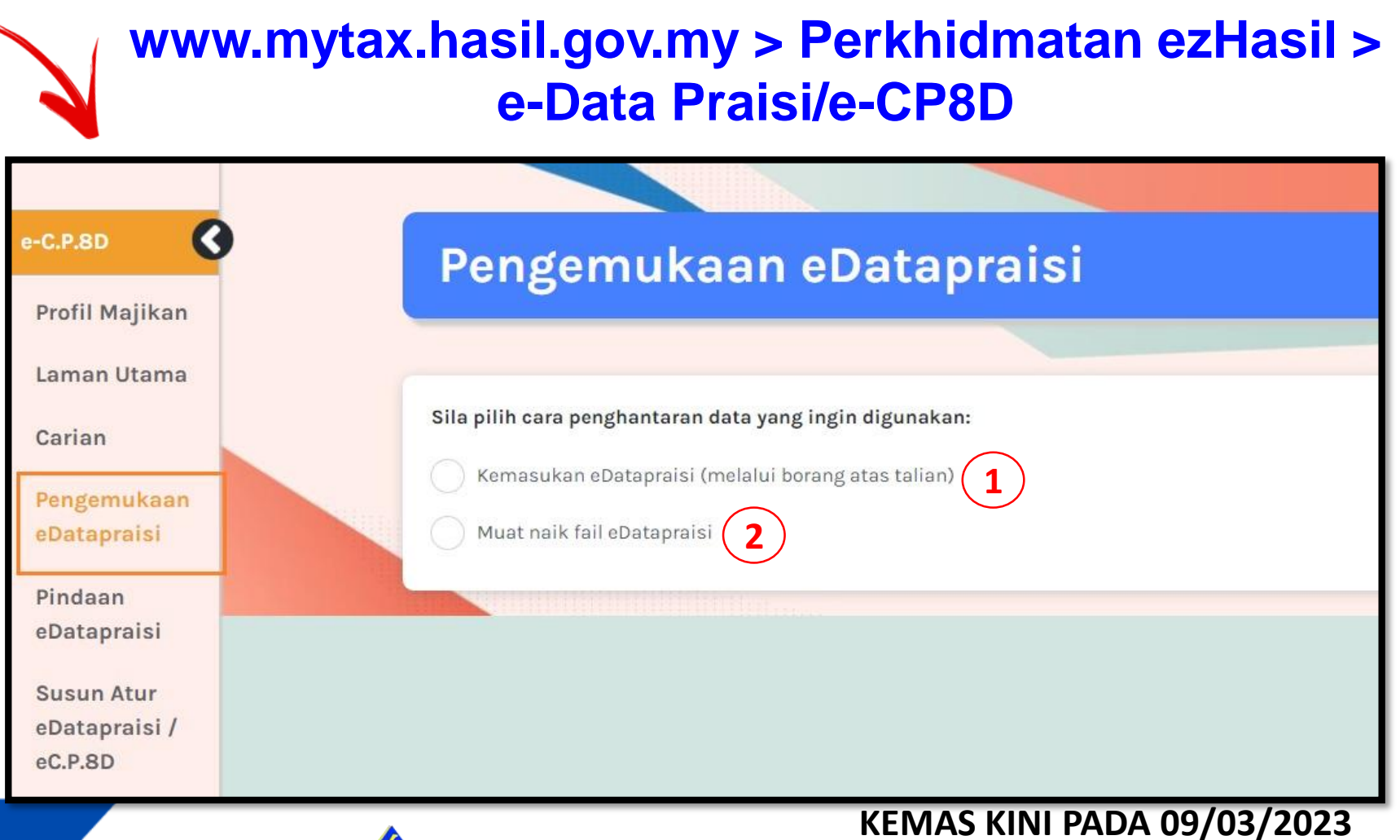

CORPORATE SERVICES DEPARTMENT

TAX EDUCATION DIVISION

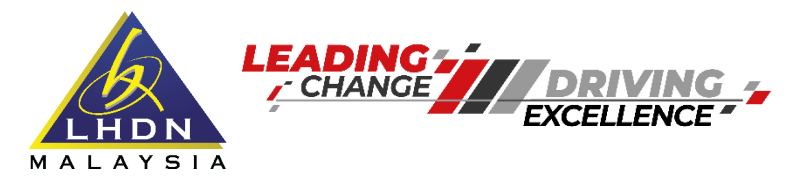

## Cara Pengemukaan C.P.8D

| e-C.P.8D                               | 1 Kemasukan eDatapraisi                                                                                  |                                                                                               |
|----------------------------------------|----------------------------------------------------------------------------------------------------|-----------------------------------------------------------------------------------------------|
|                                        |                                                                                                    |                                                                                               |
| Profil Majikan<br>Laman Utama          | Sila masukkan No. Majikan E dan Tahun Saraan                                                             |                                                                                               |
| Carian                                 | No. Majikan E :                                                                                          |                                                                                               |
| Pengemukaan<br>eDatapraisi             | Nama Majikan :                                                                                           |                                                                                               |
| Pindaan<br>eDatapraisi                 | Saraan bagi Tahun :                                                                                      | 2022 🗸                                                                                        |
| Susun Atur<br>eDatapraisi /<br>eC.P.8D | Bilangan Pekerja :                                                                                       | 0                                                                                             |
|                                        | Sila masukkan No. Pengenalan Cukai (TIN) jika telah wujud. Se<br>sahaja.<br>No. Pengenalan Cukai (TIN) : | ekiranya tidak wujud, sila masukkan nama pekerja dan No. Kad Pengenalan / No. Pasport dibawah |

TAX EDUCATION DIVISION

#### KEMAS KINI PADA 09/03/2023

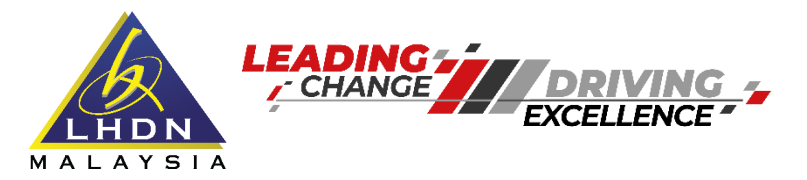

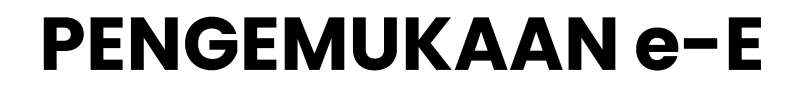

Cara Pengemukaan C.P.8D

Langkah 1 : Muat turun format C.P.8D (excel) melalui Portal Rasmi LHDNM di https://www.hasil.gov.my > Borang > Muat Turun Borang > Majikan

|               |                                                                                                    |                                        |                                                                         |                           |                                     |                     |                     |                            |                               |                             |                                            |                                                       |                                         |                                       |                                       |                                     |            |            | C.P.                                             | 8D-Pin. 2022                                  |
|---------------|----------------------------------------------------------------------------------------------------|----------------------------------------|-------------------------------------------------------------------------|---------------------------|-------------------------------------|---------------------|---------------------|----------------------------|-------------------------------|-----------------------------|--------------------------------------------|-------------------------------------------------------|-----------------------------------------|---------------------------------------|---------------------------------------|-------------------------------------|------------|------------|--------------------------------------------------|-----------------------------------------------|
|               |                                                                                                    |                                        |                                                                         |                           |                                     |                     |                     |                            |                               |                             |                                            |                                                       |                                         |                                       |                                       |                                     |            |            |                                                  |                                               |
| MA            | PENYATA SARAAN DARIPADA PENGGAJIAN, TUNTAN POTONGAN DAN<br>MAKLUMAT MENGENAI POTONGAN CUKAI DI BAWAH KAEDAH CUKAI PENDAPATAN<br>(POTONGAN DARIPADA SARAAN) 1994 BAGI TAHUN BERAKHIR 31 DISEMBER 2022 |                                        |                                                                         |                           |                                     |                     |                     |                            |                               |                             |                                            |                                                       |                                         |                                       |                                       |                                     |            |            |                                                  |                                               |
| MA            | KLUMAT MAJIKAN                                                                                                    |                                        |                                                                         |                           |                                     |                     |                     |                            |                               |                             |                                            |                                                       |                                         |                                       |                                       |                                     |            |            |                                                  |                                               |
|               | No. majikan E                                                                                                    |                                        |                                                                         | ]                         |                                     |                     |                     |                            |                               |                             |                                            |                                                       |                                         |                                       |                                       |                                     |            |            |                                                  |                                               |
|               | Nama majikan<br>Saraan bagi tahun                                                                                                    |                                        |                                                                         |                           |                                     |                     |                     |                            |                               |                             |                                            |                                                       |                                         |                                       |                                       |                                     |            |            |                                                  |                                               |
|               |                                                                                                    |                                        |                                                                         |                           |                                     |                     |                     |                            |                               |                             |                                            |                                                       |                                         |                                       |                                       |                                     |            |            |                                                  |                                               |
| MA            | KLUMAT PEKERJA                                                                                                    |                                        |                                                                         |                           |                                     |                     |                     |                            |                               |                             |                                            |                                                       |                                         |                                       |                                       |                                     |            |            |                                                  |                                               |
| Majik<br>hend | kan dikehendaki mengisi Penyata ini untuk se<br>daklah dikemukakan dalam format Excel atau                                                                                                    | emua pekerja ba<br>I fail txt dengan m | gi tahun 2022. Majikan yang telah me<br>renggunakan pemacu USB atau e-m | nghantar n<br>el kepada ( | naklumat melalu<br>CP8D@hasil.gov   | i e-Data Pi<br>.my. | raisi/e-CP8         | D sebeli                   | um 25 Februa                  | ari 2023 tid                | ak perlu men                               | igemukakan l                                          | agi Borang                              | C.P.8D be                             | ersama Borang                         | E. Selain                           | e-Data Pri | aisi/e-CP8 | D, Borang C                                      | .P.8D                                         |
| Nota          | 1 Kategori Pekeria (Seperti dalam Jadua                                                                                                    | al PCB)                                |                                                                         |                           |                                     |                     |                     |                            |                               |                             |                                            |                                                       |                                         |                                       |                                       |                                     |            |            |                                                  |                                               |
|               | Kategori 1: Bujang<br>Kategori 2: Berkahwin dan suami ata                                                                                                    | au isteri tidak bek                    | terja                                                                   |                           |                                     |                     |                     |                            |                               |                             |                                            |                                                       |                                         |                                       |                                       |                                     |            |            |                                                  |                                               |
|               | Kategori 3 : Berkahwin dan suami ata                                                                                                    | au isteri bekerja,                     | bercerai atau kematian suami atau is                                    | steri, atau b             | ujang yang men                      | npunyai an          | ak angkat           |                            |                               |                             |                                            |                                                       |                                         |                                       |                                       |                                     |            |            |                                                  |                                               |
|               | 2 Termasuk manfaat berupa barangan,                                                                                                    | manfaat nilai tem                      | npat kediaman dan tunggakan saraa                                       | n kasar tah               | un-tahun terdahi                    | ulu                 |                     |                            |                               |                             |                                            |                                                       |                                         |                                       |                                       |                                     |            |            |                                                  |                                               |
|               | 3 Amaun zakat SELAIN yang dibayar me                                                                                                    | lalui potongan ga                      | aji bulanan                                                             |                           |                                     |                     |                     |                            |                               |                             |                                            |                                                       |                                         |                                       |                                       |                                     |            |            |                                                  |                                               |
| A             | B                                                                                                    | С                                      | D                                                                       | E                         | F                                   | G                   | н                   | - 1                        | J                             | ĸ                           | L                                          | м                                                     | N                                       | 0                                     | Р                                     | Q                                   | B          | S          | т                                                | U                                             |
|               |                                                                                                    | No. Pengenalan                         | No                                                                      | Kategori                  | Cukai<br>ditanggung oleh<br>majikan | Pelepasar<br>Iaj    | anak yang<br>yak    | Jumlah<br>saraan<br>kasar: | Manfaat<br>berupa<br>barangan | Nilai<br>tempat<br>kediaman | Manfaat<br>skim opsyen<br>saham<br>pekerja | Elaun /<br>perkuisit /<br>pemberian /<br>manfaat gang | Jumlah t<br>potonga<br>pekerja<br>Boran | untutan<br>n oleh<br>melalui<br>1 TP1 | Caruman<br>kepada<br>Kumpulan<br>Vang | Zakat<br>yang<br>dibayar<br>melalui | Jumlah p   | otongan    | Insurans<br>perubatan<br>yang dibayar<br>melalui | Caruman<br>PERKESO<br>yang dibayar<br>melalui |
| Dil.          | Nama pekerja                                                                                                    | Cukai (TIN)                            | no, pengenaran r pasport                                                | pekerja <sup>1</sup>      | 2]<br>1 = Ya<br>2 = Tidak           | Bilangan<br>anak    | Jumlah<br>pelepasan |                            |                               |                             | (ESOS)                                     | dikecualikan<br>oukai                                 | Pelepasan                               | Zakat <sup>3</sup>                    | Simpanan<br>Pekerja                   | potonga<br>n gaji                   | PCB        | CP 38      | potongan<br>gaji                                 | potongan gaji                                 |
|               |                                                                                                    |                                        |                                                                         |                           |                                     |                     | (BM)                | (RM)                       | (BM)                          | (RM)                        | (RM)                                       | (BM)                                                  | (RM)                                    | (BM)                                  | (RM)                                  | (RM)                                | (BM)       | (RM)       | (BM)                                             | (BM)                                          |
| 1             |                                                                                                    |                                        |                                                                         |                           |                                     |                     |                     |                            |                               |                             |                                            |                                                       |                                         |                                       |                                       |                                     |            |            |                                                  |                                               |
| 2             |                                                                                                    |                                        |                                                                         |                           |                                     |                     |                     |                            |                               |                             |                                            |                                                       |                                         |                                       |                                       |                                     |            |            |                                                  |                                               |
|               |                                                                                                    |                                        |                                                                         |                           |                                     |                     |                     |                            |                               |                             |                                            |                                                       |                                         |                                       |                                       |                                     |            |            | _                                                |                                               |

 KEMAS KINI PADA 09/03/2023

TAX EDUCATION DIVISION

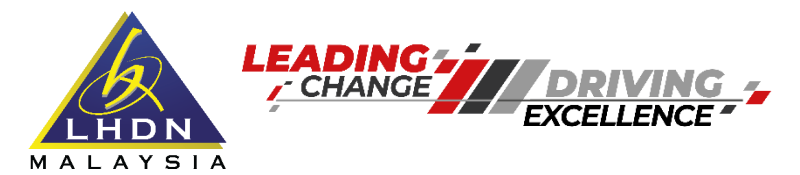

#### Cara Pengemukaan C.P.8D

#### Langkah 2 : Isi maklumat/ data pekerja dengan lengkap di semua ruangan yang berkaitan

#### MAKLUMAT PEKERJA

Majikan dikehendaki mengisi Penyata ini untuk semua pekerja bagi tahun 2022. Majikan yang telah menghantar maklumat melalui *e-Data Praisi/e-CP8D* sebelum 25 Februari 2023 tidak perlu mengemukakan lagi Borang C.P.8D bersama Borang E. Selain *e-Data Praisi/e-CP8D*, Borang C.P.8D hendaklah dikemukakan dalam format Excel atau fail bt dengan menggunakan pemacu USB atau e-mel kepada CP8D@hasil.gov.my.

Nota: 1 Kategori Pekerja (Seperti dalam Jadual PCB)

Kategori 1: Bujang

Kategori 2 : Berkahwin dan suami atau isteri tidak bekerja

Kategori 3: Berkahwin dan suami atau isteri bekerja, bercerai atau kematian suami atau isteri, atau bujang yang mempunyai anak angkat

TAX EDUCATION DIVISION

2 Termasuk manfaat berupa barangan, manfaat nilai tempat kediaman dan tunggakan saraan kasar tahun-tahun terdahulu

3 Amaun zakat SELAIN yang dibayar melalui potongan gaji bulanan

| A    | B                                       | С              | D                        | E        | F                                | G                | н                                | 1                          | J                             | к                           | L                                                 | м                                                     | N                                     | 0                                 | P                                                      | Q                                   | R        | S       | T                                                | U                                                           |
|------|-----------------------------------------|----------------|--------------------------|----------|----------------------------------|------------------|----------------------------------|----------------------------|-------------------------------|-----------------------------|---------------------------------------------------|-------------------------------------------------------|---------------------------------------|-----------------------------------|--------------------------------------------------------|-------------------------------------|----------|---------|--------------------------------------------------|-------------------------------------------------------------|
|      |                                         | No. Pengenalan |                          | Kategori | Cukai ditanggung<br>oleh majikan | Pelepasar<br>la  | anak yang<br>yak                 | Jumlah<br>saraan<br>tasar2 | Manfaat<br>berupa<br>barangan | Nilai<br>tempat<br>kediaman | Manfaat skim<br>opsyen saham<br>pekerja<br>(ESOS) | Elaun /<br>perkuisit /<br>pemberian /<br>manfaat yang | Jumlah t<br>potongan ol<br>melalui Bo | untutan<br>eh pekerja<br>rang TP1 | Caruman kepada<br>Kumpulan Wang<br>Simpanan<br>Pekeria | Zakat<br>yang<br>dibayar<br>melalui | Jumlah p | otongan | Insurans<br>perubatan<br>yang dibayar<br>melalui | Caruman<br>PERKESO yang<br>dibayar melalui<br>potongan gaji |
| Bil. | Nama pekerja                            | Cukai (TIN)    | No. pengenalan / pasport | pekerja1 | (Isikan 1 atau 2)<br>1 = Ya      | Bilangan<br>anak | ilangan Jumlah<br>anak pelepasan |                            |                               |                             | (2000)                                            | dikecualikan<br>cukai                                 |                                       |                                   | r energa                                               | potongan<br>gaji                    | cu       | (2)     | potongan gaji                                    | potongan gaji                                               |
|      |                                         |                |                          |          | 2 = Tidak                        |                  | - property (                     |                            |                               |                             |                                                   |                                                       | Pelepasan                             | Zakat <sub>3</sub>                |                                                        |                                     | PCB      | CP 38   |                                                  |                                                             |
|      |                                         |                |                          |          |                                  |                  | (RM)                             | (RM)                       | (RM)                          | (RM)                        | (RM)                                              | (RM)                                                  | (RM)                                  | (RM)                              | (RM)                                                   | (RM)                                | (RM)     | (RM)    | (RM)                                             | (RM)                                                        |
| 1    | XXXXXXXXXXXXX                           | 0              | 771010081111             | 3        | 2                                |                  |                                  | 65,861                     |                               |                             |                                                   |                                                       |                                       |                                   |                                                        |                                     | 2,659.55 |         |                                                  |                                                             |
| 2    | XXXXXXXXXXXXX                           | 0              | 771010081112             | 1        | 2                                |                  |                                  | 31,403                     |                               |                             |                                                   |                                                       |                                       |                                   | 4,210                                                  |                                     |          |         |                                                  |                                                             |
| 3    | XXXXXXXXXXXX                            | 0              | 771010081111             | 3        | 2                                |                  |                                  | 48,995                     |                               |                             |                                                   |                                                       |                                       |                                   |                                                        |                                     | 999.65   |         |                                                  |                                                             |
| 4    | XXXXXXXXXXXX                            | 0              | 771010081112             | 3        | 2                                |                  |                                  | 67,201                     |                               |                             |                                                   |                                                       |                                       |                                   |                                                        |                                     | 2,866.25 |         |                                                  |                                                             |
| 5    | XXXXXXXXXXXX                            | 0              | 771010081111             | 3        | 2                                |                  |                                  | 63,327                     |                               |                             |                                                   |                                                       |                                       |                                   |                                                        |                                     | 2,277.80 |         |                                                  |                                                             |
| 6    | XXXXXXXXXXXXX                           | 0              | 771010081112             | 3        | 2                                | 2                | 4,000                            | 34,728                     |                               |                             |                                                   |                                                       |                                       |                                   |                                                        |                                     |          |         |                                                  |                                                             |
| 7    | XXXXXXXXXXXXXXXXXXXXXXXXXXXXXXXXXXXXXXX | 0              | 771010081111             | 3        | 2                                |                  |                                  | 18,312                     |                               |                             |                                                   |                                                       |                                       |                                   | 2,733                                                  |                                     |          |         |                                                  |                                                             |
| 8    | XXXXXXXXXX                              | 0              | 771010081112             | 3        | 2                                |                  |                                  | 17,424                     |                               |                             |                                                   |                                                       |                                       |                                   | 2,634                                                  |                                     |          |         |                                                  |                                                             |

LHDN

#### KEMAS KINI PADA 09/03/2023

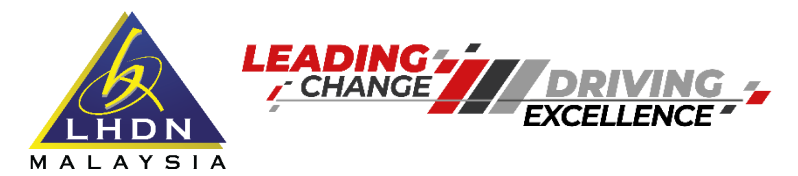

## Cara Pengemukaan C.P.8D

Langkah 3 : Salin data dari ruangan "Nama majikan" sehingga "Caruman PERKESO yang dibayar melalui potongan gaji".

#### MAKLUMAT PEKERJA

Majikan dikehendaki mengisi Penyata ini untuk semua pekerja bagi tahun 2022. Majikan yang telah menghantar maklumat melalui *e-Data Praisi/e-CP8D* sebelum 25 Februari 2023 tidak perlu mengemukakan lagi Borang C.P.8D bersama Borang E. Selain *e-Data Praisi/e-CP8D*, Borang C.P.8D hendaklah dikemukakan dalam format Excel atau fail bt dengan menggunakan pemacu USB atau e-mel kepada CP8D@hasil.gov.my.

Nota: 1 Kategori Pekerja (Seperti dalam Jadual PCB)

Kategori 1: Bujang

Kategori 2 : Berkahwin dan suami atau isteri tidak bekerja

Kategori 3: Berkahwin dan suami atau isteri bekerja, bercerai atau kematian suami atau isteri, atau bujang yang mempunyai anak angkat

TAX EDUCATION DIVISION

2 Termasuk manfaat berupa barangan, manfaat nilai tempat kediaman dan tunggakan saraan kasar tahun-tahun terdahulu

3 Amaun zakat SELAIN yang dibayar melalui potongan gaji bulanan

| A    | B                                       | С              | D                        | E         | F                                | G                | н                                 | 1                          | J                             | К                           | L                                                 | м                                                     | N                                       | 0                                  | Р                                                      | Q                                   | R        | S       | T                                                | U                                                           |
|------|-----------------------------------------|----------------|--------------------------|-----------|----------------------------------|------------------|-----------------------------------|----------------------------|-------------------------------|-----------------------------|---------------------------------------------------|-------------------------------------------------------|-----------------------------------------|------------------------------------|--------------------------------------------------------|-------------------------------------|----------|---------|--------------------------------------------------|-------------------------------------------------------------|
|      |                                         | No. Pengenalan |                          | Kategori  | Cukai ditanggung<br>oleh majikan | Pelepasan<br>Iaj | anak yang<br>yak                  | Jumlah<br>saraan<br>tasar2 | Manfaat<br>berupa<br>barangan | Nilai<br>tempat<br>kediaman | Manfaat skim<br>opsyen saham<br>pekerja<br>(ESOS) | Elaun /<br>perkuisit /<br>pemberian /<br>manfaat yang | Jumlah ti<br>potongan ol<br>melalui Bos | untutan<br>Ieh pekerja<br>rang TP1 | Caruman kepada<br>Kumpulan Wang<br>Simpanan<br>Pekeria | Zakat<br>yang<br>dibayar<br>melalui | Jumlah p | otongan | Insurans<br>perubatan<br>yang dibayar<br>melalui | Caruman<br>PERKESO yang<br>dibayar melalui<br>potongan gaji |
| Bil. | Nama pekerja                            | Cukai (TIN)    | No. pengenalan / pasport | pēkerja 1 | (Isikan 1 atau 2)<br>1 = Ya      | Bilangan<br>anak | Bilangan Jumlah<br>anak pelepasan |                            |                               |                             | (2000)                                            | dikecualikan<br>cukai                                 |                                         |                                    |                                                        | potongan<br>gaji                    | cu       |         | potongan gaji                                    |                                                             |
|      |                                         |                |                          |           | 2 = Tidak                        |                  |                                   |                            |                               |                             |                                                   |                                                       | Pelepasan                               | Zakat <sub>3</sub>                 |                                                        |                                     | PCB      | CP 38   |                                                  |                                                             |
|      |                                         |                |                          |           |                                  |                  | (RM)                              | (RM)                       | (RM)                          | (RM)                        | (RM)                                              | (RM)                                                  | (RM)                                    | (RM)                               | (RM)                                                   | (RM)                                | (RM)     | (RM)    | (RM)                                             | (RM)                                                        |
| 1    | XXXXXXXXXXXX                            | 0              | 771010081111             | 3         | 2                                |                  |                                   | 65,861                     |                               |                             |                                                   |                                                       |                                         |                                    |                                                        |                                     | 2,659.55 |         |                                                  |                                                             |
| 2    | XXXXXXXXXXXXX                           | 0              | 771010081112             | 1         | 2                                |                  |                                   | 31,403                     |                               |                             |                                                   |                                                       |                                         |                                    | 4,210                                                  |                                     |          |         |                                                  |                                                             |
| 3    | XXXXXXXXXXXX                            | 0              | 771010081111             | 3         | 2                                |                  |                                   | 48,995                     |                               |                             |                                                   |                                                       |                                         |                                    |                                                        |                                     | 999.65   |         |                                                  |                                                             |
| 4    | XXXXXXXXXXX                             | 0              | 771010081112             | 3         | 2                                |                  |                                   | 67,201                     |                               |                             |                                                   |                                                       |                                         |                                    |                                                        |                                     | 2,866.25 |         |                                                  |                                                             |
| 5    | XXXXXXXXXXX                             | 0              | 771010081111             | 3         | 2                                |                  |                                   | 63,327                     |                               |                             |                                                   |                                                       |                                         |                                    |                                                        |                                     | 2,277.80 |         |                                                  |                                                             |
| 6    | XXXXXXXXXXX                             | 0              | 771010081112             | 3         | 2                                | 2                | 4,000                             | 34,728                     |                               |                             |                                                   |                                                       |                                         |                                    |                                                        |                                     |          |         |                                                  |                                                             |
| 7    | XXXXXXXXXXX                             | 0              | 771010081111             | 3         | 2                                |                  |                                   | 18,312                     |                               |                             |                                                   |                                                       |                                         |                                    | 2,733                                                  |                                     |          |         |                                                  |                                                             |
| 8    | XXXXXXXXXXXXXXXXXXXXXXXXXXXXXXXXXXXXXXX | 0              | 771010081112             | 3         | 2                                |                  |                                   | 17,424                     |                               |                             |                                                   |                                                       |                                         |                                    | 2,634                                                  |                                     |          |         |                                                  |                                                             |

LHDN

#### KEMAS KINI PADA 09/03/2023

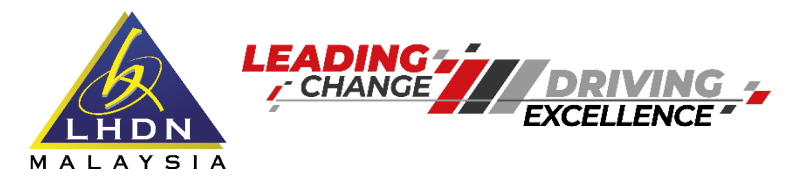

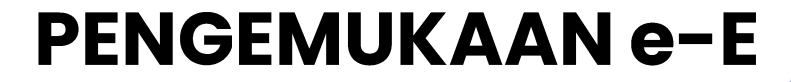

Cara Pengemukaan C.P.8D

Langkah 4 : Tampal di sheet yang kosong data dari ruangan "Nama majikan" sehingga "Caruman PERKESO yang dibayar melalui potongan gaji".

| File Home Insert Page Layout Formulas Data Review View Q Tell me what you want to do                                                                                                    |             |              |     |     |       |        |   |    |    |               |           |              |       |    |          |    |
|----------------------------------------------------------------------------------------------------|-------------|--------------|-----|-----|-------|--------|---|----|----|---------------|-----------|--------------|-------|----|----------|----|
|                                                                                                    |             | ✓ Ruler 🗸 F  | orm | ula | Bar 🔍 |        | Q |    |    | Split<br>Hide | CC View S | Side by Side | lling |    |          |    |
| Normal Page Break Page Custom Preview Layout Views       Image Gridlines Image Headings       Zoom 100% Zoom to Selection       New Arrange Freeze       Image Gridlines Image Selection       Switch Made Selection       Made Selection |             |              |     |     |       |        |   |    |    | Macros        |           |              |       |    |          |    |
| Workbook Views     Show     Zoom     Window     Mac                                                                                                    |             |              |     |     |       |        |   |    |    |               | Macros    |              |       |    |          |    |
| $R13C10  \bullet  :  \times  \checkmark  f_x$                                                                                                    |             |              |     |     |       |        |   |    |    |               |           |              |       |    |          |    |
| 1                                                                                                    | 2           | 3            | 4 5 | 5 6 | 7     | 8      | 9 | 10 | 11 | 12            | 13        | 14           | 15    | 16 | 17       | 18 |
| 1 xxxx xxxx xxxx                                                                                                    |             | 610214100000 | 3 2 | 2 2 |       | 66,500 |   |    |    |               |           |              | 7,315 |    | 5,500.00 |    |
| 2 xxxx xxxx xxxx                                                                                                    | 11567560000 | 610214100000 | 3 2 | 2 2 |       | 44,296 |   |    |    | 3,800         |           |              | 4,807 |    | 2,000.00 |    |
| 3 <b>XXXX XXXX XXXX</b>                                                                                                    |             | 610214100000 | 3   |     |       | 25,689 |   |    |    | 1,900         |           |              | 2,823 |    |          |    |
| 4 xxxx xxxx xxxx                                                                                                    |             | 610214100000 | 2 2 | 2 1 |       | 36,021 |   |    |    | 2,850         |           |              | 3,659 |    | 1,000.00 |    |
| 5 xxxx xxxx xxxx                                                                                                    |             | 610214100000 | 1   |     |       | 24,737 |   |    |    |               |           |              | 1,360 |    | 300.00   |    |
| 6 <b>XXXX XXXX XXXX</b>                                                                                                    |             | 610214100000 | 3 2 | 2 1 |       | 15,162 |   |    |    |               |           |              | 1,627 |    |          |    |
| 7 xxxx xxxx xxxx                                                                                                    |             | 610214100000 | 1   |     |       | 23,480 |   |    |    |               |           |              | 2,403 |    |          |    |
| 8 xxxx xxxx xxxx                                                                                                    |             | 610214100000 | 3 2 | 2 4 |       | 49,475 |   |    |    | 3,800         |           |              | 5,434 |    | 2,000.00 |    |
| 9 xxxx xxxx xxxx                                                                                                    | 11567560000 | 610214100000 | 3   |     |       | 45,000 |   |    |    |               |           |              | 4,950 |    | 2,000.00 |    |
| 10                                                                                                    |             |              |     |     |       |        |   |    |    |               |           |              |       |    |          |    |

#### Langkah 5 : Simpan fail tersebut dengan menggunakan format dibawah (Text (Tab delimited))

|                                    | Setiap medan diasingkan dengan <i>delimiter</i>   dan disimpan dalam fail txt. |
|------------------------------------|--------------------------------------------------------------------------------|
| File name: PXXXXXXXX_2022          | Maklumat pekerja hendaklah disimpan dengan piawaian nama seperti di bawah:     |
| Save as type: Text (Tab delimited) | PHHHHHHHHH_TTTT.TXT<br>P : maklumat pekerja<br>HHHHHHHHH : no. E               |
| TAX EDUCATION DIVISION             | KEMAS KINI PADA 09/03/2023         CORPORATE SERVICES DEPARTMENT               |
| MALAY                              |                                                                                |

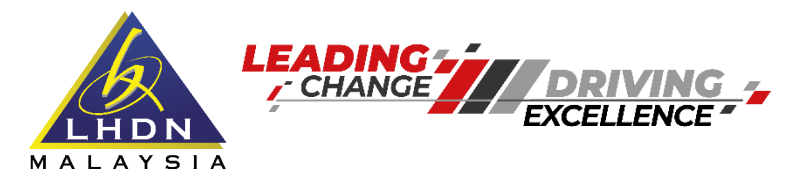

## Cara Pengemukaan C.P.8D

#### Langkah 6 : Tekan ok

| Microso | oft Excel                                                                                                    | ×    |
|---------|----------------------------------------------------------------------------------------------------|------|
|         | The selected file type does not support workbooks that contain multiple sheets.   • To save only the active sheet, click OK.  • To save all sheets, save them individually using a different file name for each, or choose a file type that supports multiple sheets.  OK Cancel | ets. |

#### Langkah 7 : Tekan Yes

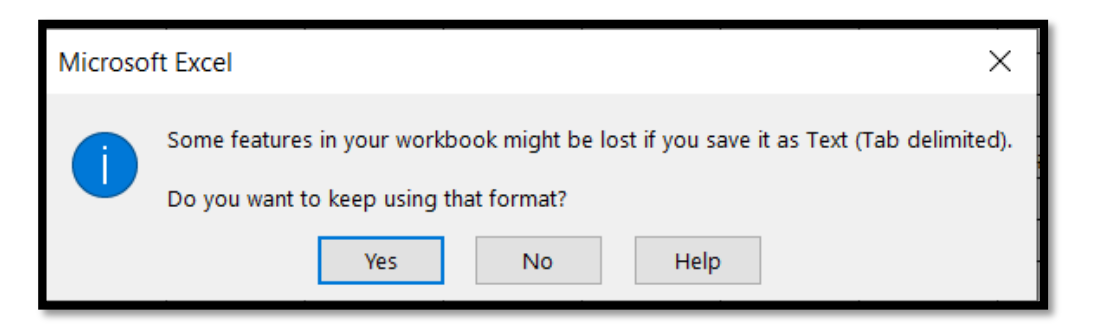

Langkah 8 : Fail akan terus disimpan dalam format txt.

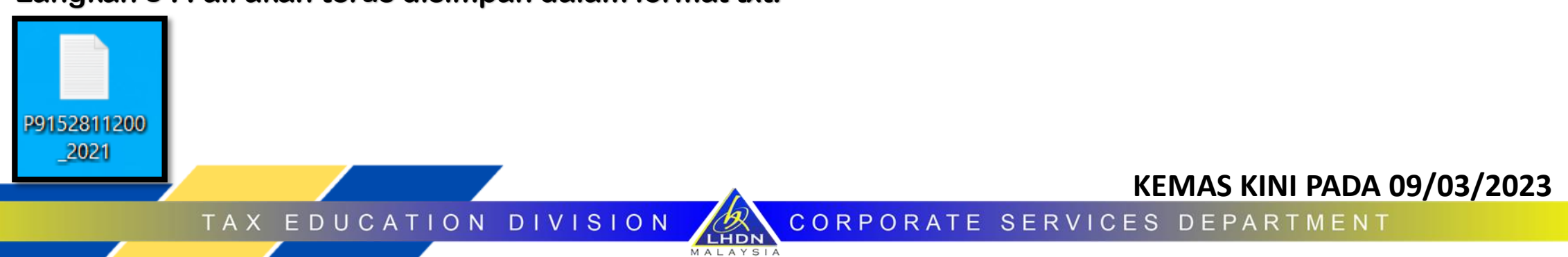

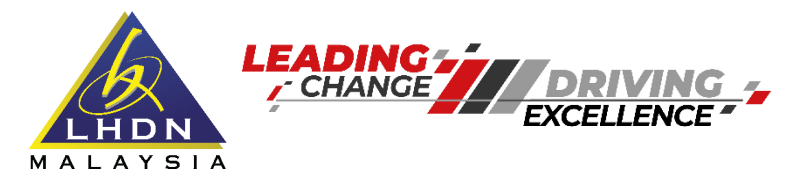

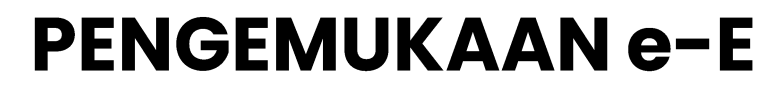

Cara Pengemukaan C.P.8D

Langkah 9 : Upload data CP8D https://mytax.hasil.gov.my > Perkhidmatan ezHASiL > e-Data Praisi/e-CP8D

MALAYSIA

| 2 | Muat Naik Fail Data Praisi |                     |
|---|----------------------------|---------------------|
|   |                            |                     |
|   | No. Majikan E :            |                     |
|   | Tahun Saraan :             | 2022 🗸              |
|   | Nama Fail :                | 🗞 Pilih Fail        |
|   |                            | 📤 Muatnaik 🗙 Semula |
|   |                            |                     |

TAX EDUCATION DIVISION

KEMAS KINI PADA 09/03/2023

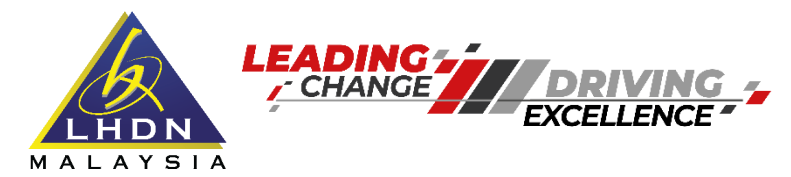

# PINDAAN BAGI BORANG E DAN C.P.8D

**PENGEMUKAAN e-E** 

Rujukan di www.hasil.gov.my > Situasi Saya > Maklumat Lanjut

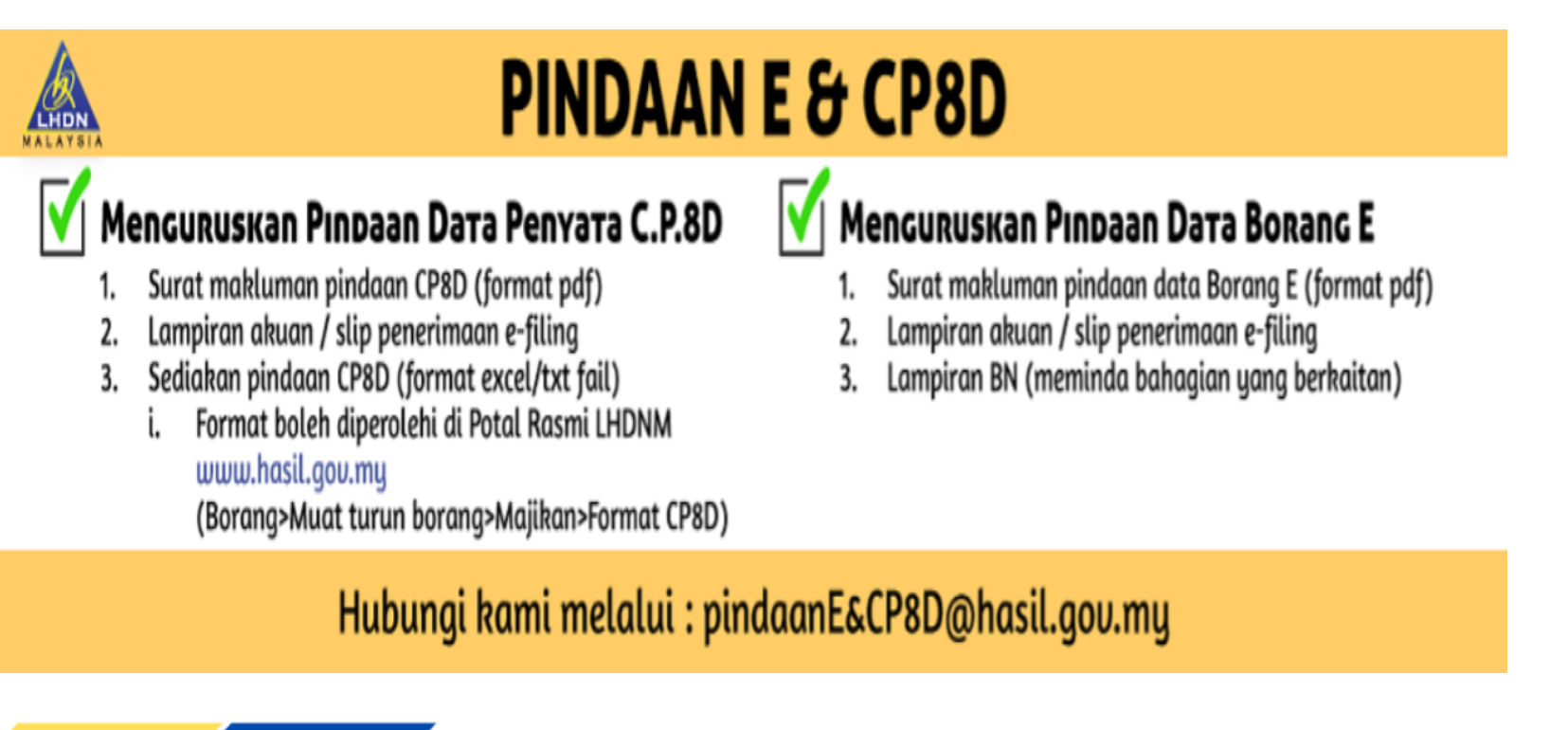

LHDN

TAX EDUCATION DIVISION

KEMAS KINI PADA 09/03/2023

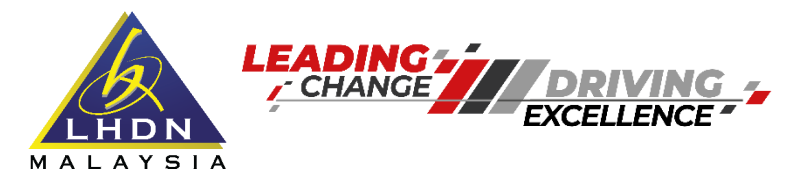

# Jika anda menghadapi masalah berkenaan e-Filing, sila:

Hubungi talian utama: 03-8911 1000 (HASIL CARE LINE) 03-8751 1000 (HASIL RECOVERY CALL CENTRE)

Hadir ke Cawangan LHDNM yang berhampiran

TAX EDUCATION DIVISION

KEMAS KINI PADA 09/03/2023

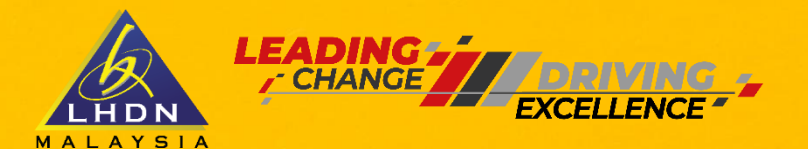

**INGIN KELUAR NEGARA??** PASTIKAN **ANDA** MEMBUAT **SEMAKAN** http://sspi.imi.gov.my

**KEMAS KINI PADA 09/03/2023** 

TAX EDUCATION DIVISION

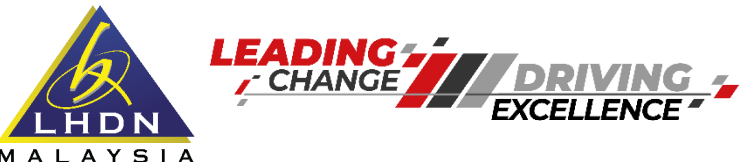

# JANGAN JADI MANGSA SINDIKET PENIPUAN

# JANGAN DEDAHKAN MAKLUMAT PERCUKAIAN ANDA

WASPADA DENGAN **BERHATI-HATI DAN JANGAN TERPEDAYA** -LHDNM TIDAK MEMBUAT PANGGILAN MELALUI **TELEFON BIMBIT** - LHDNM TIDAK AKAN IENYAMBUNGKAN PANGGILAN KE AGENSI LAIN SEPERTI PDRM, MAHKAMAH DAN LAIN-LAIN NCOMING CAL - LHDNM TIDAK MEMBERI NO. AKAUN UNTUK  $\bigcirc$ **BAYARAN ATAU MEMINTA NO. AKAUN UNTUK BAYARAN BALIK** 03-8911 1000 @LHDNMofficial facebook.com/LHDNM www.hasil.gov.my IABATAN KHIDMAT KORPORAT I CORPORATE SERVICES DEPARTMEN

#### KEMAS KINI PADA 09/03/2023

TAX EDUCATION DIVISION

LHDN

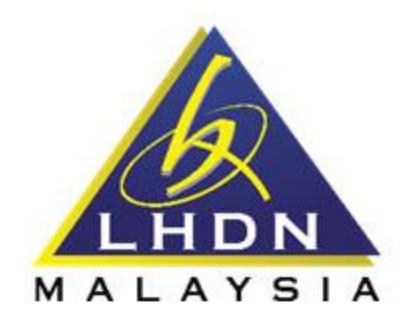

# SOAL SELIDIK KEBERKESANAN PROGRAM PENDIDIKAN DAN KESEDARAN CUKAI HASIL

Kami amat berbesar hati sekiranya tuan/puan dapat memberikan pandangan dan maklum balas terhadap pelaksanaan program agar kualiti program dapat dipertingkatkan selari dengan visi dan misi LHDNM.

Terima kasih.

Jabatan Khidmat Korporat Lembaga Hasil Dalam Negeri Malaysia

Imbas Kod QR ini untuk maklum balas anda

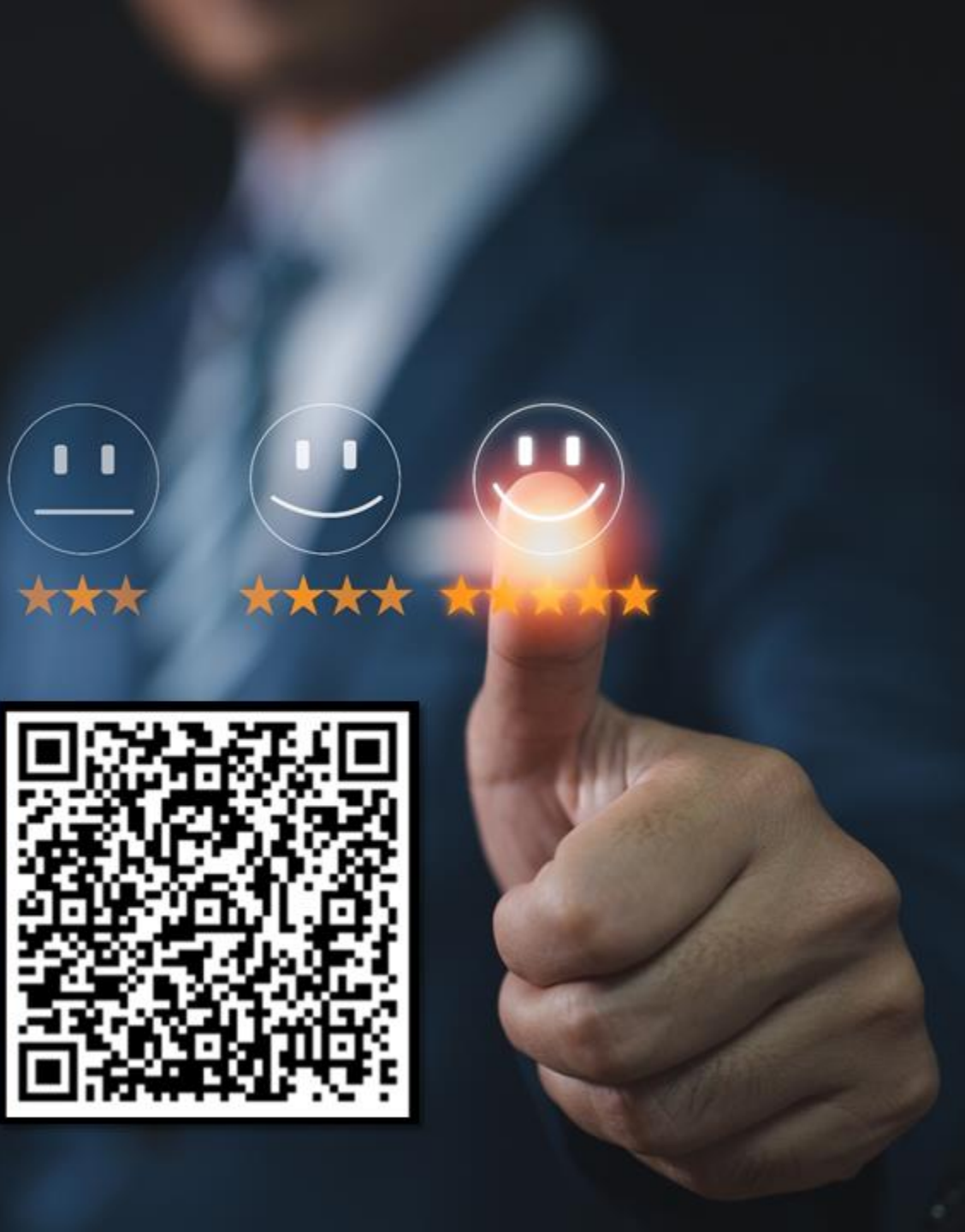

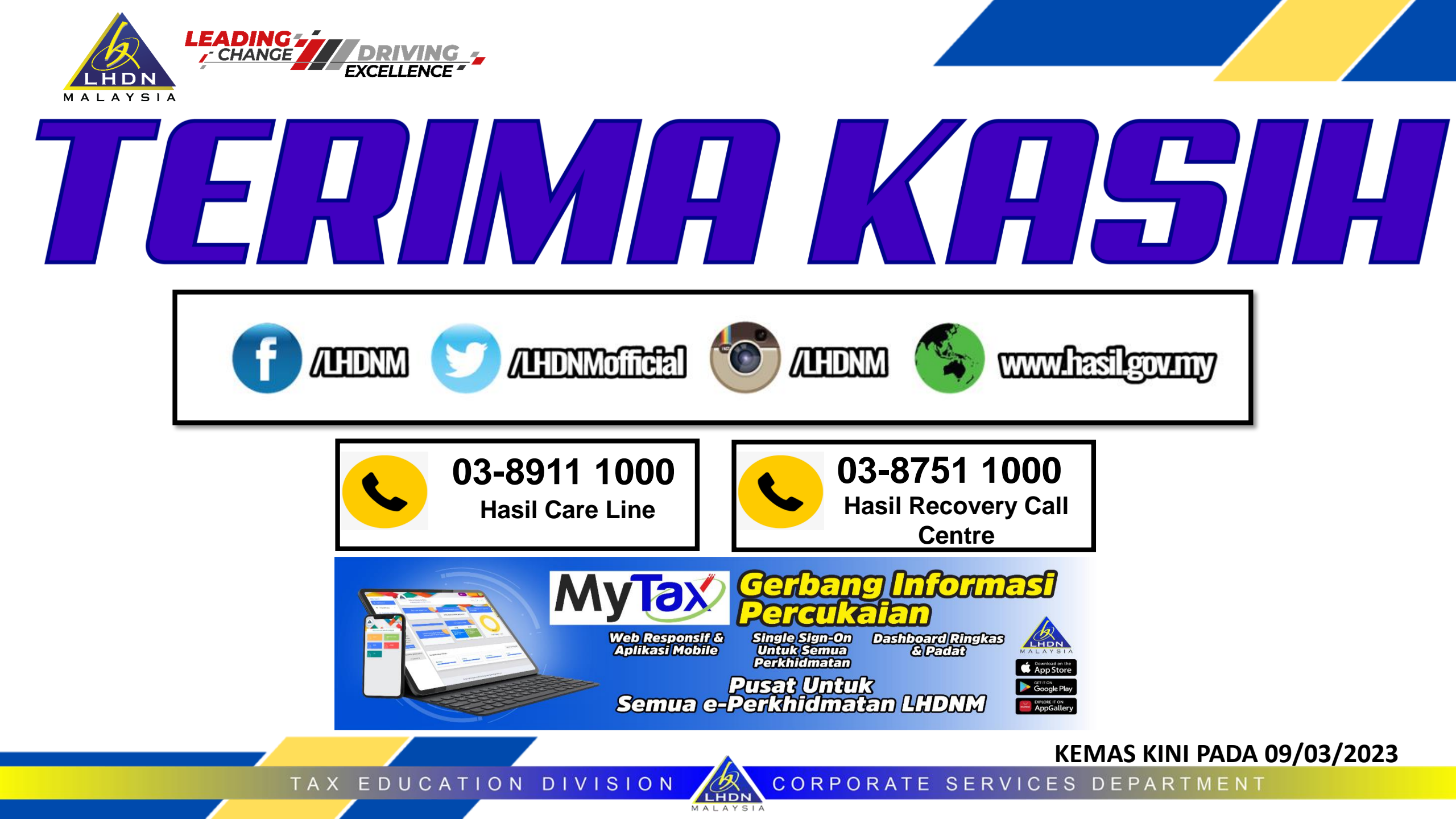